# **DIGITAL ANGLE WRENCH**

# MODEL CTA2

# **INSTRUCTION MANUAL**

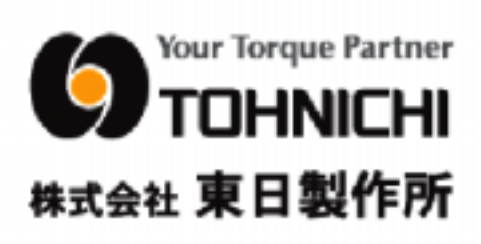

To the user

In order to use the torque wrench properly and safely, please read this instructions before operation. If you have any question, please contact a Tohnichi authorized distributor or Tohnichi office. Keep this operating instruction for future use.

## <u>/!\</u> Warning\_

Use only a dedicated charger and storage battery.

- Do not use any other chargers or storage batteries not designated on this manual.
- Charge correctly. Please use the charger only listed in this manual
  - It may generate unusual heat and cause fire.
- Do not charge the battery at temperature below zero, or above 40 degree Celsius.
  - It may cause burst of battery or fire.

Please charge a storage battery in a well ventilated place.

Please do not cover a charger or a storage battery with cloth, etc.

It may cause burst of battery or fire.

When not using the charger, take the plug off the outlet to avoid electric shock or fire.

Please pay attention to the surrounding conditions or environment.

Do not use the main wrench, the charger and the battery in rain, or at wet condition.

It may cause an electric shock or fire.

Keep the work place well lit to avoid accidents.

Using it in a dark place may cause accidents.

Do not use or charge in a place where inflammable liquid and gas exist.

It may cause explosion or fire.

Use the designated accessories only. As a basic rule, do not use any items not directed in this instruction manual.

It may cause explosion or injuries.

#### Do not throw the batteries in fire.

It may burst or generate hazardous substance.

## ▲ Cautions

#### Keep the working place clean and tidy.

Working in a messy condition may cause accidents.

Keep children away from the product or the work place.

As a basic rule, do not let any other person than the user himself should touch the product. It may cause injuries.

When not in use, keep them in a safe place.

Storage place should be in dry condition where it is securely locked and away from children.

It may cause injuries.

Do not keep the main wrench or the battery in a environment where the temperature may exceed 50 degree Celsius.

It may lead to the deterioration of the battery and cause fire.

Do not force this product to use beyond its capacity.

In order to use it safely and efficiently, use this product within the designated torque range.

Using the product beyond its capacity may cause accidents.

Use this product to fit work.

Do not use this product for any other purpose than the instructed usage.

It may cause injuries.

Do not handle the battery cord roughly.

Do not carry a battery by the cord or take it off the electric outlet by pulling the cord. Do not expose the cord to head, oil, or any place where it could be damaged.

It may cause electric shock or fire.

Always brace yourself and maintain balance when working.

Be careful not to slip and fall, which may cause injuries.

Do maintenance work carefully.

For part replacement, refer to the instruction manual.

Doing otherwise may cause injuries.

Conduct periodic check on the cord of the charger, and request repair or replacement to the authorized distributor or Tohnichi if damaged.

If you keep using the damaged cord, it may cause electric shock, or fire.

If you intend to use an extension cord, conduct the periodic check and replace it if damaged.

Otherwise, it may cause short-circuit or fire.

Keep the handle part of the wrench clean and dry. Protect it from oil or grease.

Otherwise, it may cause the handle to slip and lead to injuries.

Conduct periodic checking to detect damaged part.

If you find any damaged part such as the plug or cord, request repair or replacement to the authorized distributor or Tohnichi.

If you keep using the damaged ones, it may cause short-circuit or fire.

#### Note:

- (1) Use the dedicated battery charger only and do not use any others.
- (2) Do not apply any vibration or physical impact on the product.
- (3) Do not use this product in conditions not instructed in this manual.
- (4) Check the setting and conditions before use.
- (5) Protect this product from water or oil to avoid breakdown.
- (6) Do not drop this product.
- (7) Use the product within the capacity instructed in this manual.
- (8) Conduct periodic check on the product.
- (9) Make zero adjustment before use.
- (10) Hold the handle on the effective length line and apply force at right angle to the torque wrench.

If you should find any irregular performance of the product, stop using the product immediately and keep it in a safe place. Contact Tohnichi immediately.

#### Explanation of words

Please refer to the below explanation of words which are used in this operation manuals.

- Tightening mode : Tightening mode includes Single Spindle Tightening mode and Production Tightening mode. Tightening modes should be selected according to the user conditions. Single Spindle Tightening mode is selected at default setting (delivery setting).
- Single Spindle Tightening mode: This mode should be applied when you are working on a single bolt condition (snug torque, tightening angle) by the angle tightening method. Upon reaching the set angle after passing the snug torque, a buzzer goes off and LED lights up to inform the operator.
- Production tightening mode: This mode should be applied when you are working on more than 2 bolts to tighten by the angle tightening method. It needs to set a tightening torque, snug torque, 1<sup>st</sup>, 2<sup>nd</sup>, and 3<sup>rd</sup> angle and the number of bolts in order to tighten a number of bolts on step-up basis to apply equal pressure (torque). Applicable for tightening operation in production lines.
- RUN mode : With this mode, the display shows the value (torque/angle) which is applied at the moment continuously. The displayed torque value increase as you apply loading and decrease to zero as you release loading. The displayed angle value count up (+) as you rotate clockwise, and count down (-) as you rotate counter-clockwise. This modes should be applied when calibrating for torque or angle.
- PEAK mode : With this mode, the maximum value (torque or angle) will be captured and remain on the display after releasing the loading. The maximum angle value will be captures only after passing the snug torque.
- Tightening stage : It refers to each tightening stage when tightening by the production tightening mode(= torque tightening stage, 1<sup>st</sup> angle tightening stage, 2<sup>nd</sup> angle tightening stage, 3<sup>rd</sup> angle tightening stage.)
- Snug torque (setting): This is the torque from which angle tightening count starts. Torque tightening should be applied up to the snug torque, and the angle counting starts thereafter.

- Tightening torque(setting) : This is the tightening torque value to set at the torque tightening stage in the production tightening mode. After passing this torque, the operator will be informed by the blue LED and the buzzer. When it goes over the upper limit, the red LED lights up and another buzzer goes off to alarm the operator.
- Tightening angle (setting): Tightening angle to set in the single-spindle tightening mode. After passing the snug torque, angle counting starts. Upon reaching the set angle, the blue LED lights up and the buzzer goes off. When it goes over the upper limit, the red LED turns on and another buzzer goes off to alarm the operator.
- 1<sup>st</sup> (2<sup>nd</sup>, 3<sup>rd</sup>) tightening angle (setting): Tightening angles to be set at each angle tightening stage in production tightening mode. After passing the snug torque, angle counting starts. When it passes the 1<sup>st</sup> torque (2<sup>nd</sup> torque, 3<sup>rd</sup> torque), the blue LED turns on and the buzzer goes off. When it goes over the upper limit value, the red LED turns on and another buzzer goes off to alarm the operator.
- Number of bolts (setting): It is the number of bolts to set in the production tightening mode.
- Memory counter: It is the counting number of the measured data. In the single-spindle tightening mode, the counting number goes up each time it saves 1 bolt tightening data. In the production tightening mode, the counting number goes up each time 1 cycle of tightening stages completes.
- Spindle counter: In the production tightening mode, this counter goes up each time tightening of 1 spindle completes. After completing the set number of bolts, it resets as it proceeds to the next tightening stage.

#### **Contents**

- 1 . Outline
- 2 . Usage and features of each tightening mode
- 3 . Composition
- 4 . Basic operation flow
- 5 . Name and explanation of each part
- 6 . Various functions
- 7 . How to use
  - Single-spindle tightening mode
    - Basic operation and display
    - Torque/Angle calibration method
    - **Tightening operation (example)**
    - Displaying the measured data
    - Outputting the measured data
    - Deleting the measured data
  - Production tightening mode
    - Basic cooperation and display
    - Torque/Angle calibration method
    - Tightening operation: Example 1
    - Tightening operation: Example 2
    - Reading the measured data
    - Output/Delete the measured data
- 8 . Various setting Single-spindle tightening mode Production tightening mode
- 9 . Various settings (using the application software)
- 10 . Transferring the tightening data to PC Single-spindle tightening mode Production tightening mode
- 1 1 . External output
- 12. Battery
- 13. Charging
- 14. Options
- 15. Specifications

#### 1 . Outline

CTA2 is a digital torque & angle wrench designed for use in the angle tightening method. 2 tightening modes are available as Single Spindle Tightening mode, and Production Tightening Mode. In Single Spindle Tightening mode, snug torque, tightening angle and tightening upper limit are to be set, and the operator is informed as the tightening angle reaches the set angle (after passing the snug torque) by the blue LED and the buzzer. In Production tightening mode, tightening torque, snug torque, 1<sup>st</sup>, 2<sup>nd</sup> and 3<sup>rd</sup> tightening angle and the number of spindles are to be registered in order to process tightening in production line efficiently. By using the packaged application software (CD), various setting can be done through PC.

#### 2 . Usage and features of each tightening mode

Single Spindle Tightening mode (default setting of the original version of CTA)

<u>Usage</u>

- For angle method tightening of a single angle setting
- For redoing tightening operation.
- For experiment and study purpose

#### **Features**

- The tightened angles will be judged OK/NG against the allowable range to detect tightening errors.
- Max. 999 readings can be saved (tightened torque, tightened angle, tightened date and time).

Production tightening mode (original CTA-P)

#### <u>Usage</u>

- For production line.
- Applicable for work with more than 2 spindles are to be tightened by the angle tightening method.
- Applicable when it is required to tighten for the torque tightening stage, and 1st /2nd/3rd tightening stage continuously.

#### **Features**

- The tightened angles will be judged OK/NG against the allowable range to detect tightening errors.
- Tightening stage will be shown on the display in the registered order, therefore, human errors can be avoided (Pokayoke function).
- Measured data for max. 999 spindles (tightening torque, 1<sup>st/2nd/3<sup>rd</sup></sup> tightening angle, final tightening torque, tightening date and time) can be saved.

You can select the mode (Single Spindle Tightening mode/production tightening mode) through the application CD on PC or the key operation on the wrench itself (refer to **8. Various settings** for details).

3 . Composition

| • | Main body                         |               | 1 pc   |
|---|-----------------------------------|---------------|--------|
| • | Accessories                       |               |        |
|   | Battery Pack BP-5                 |               | 1 pc   |
|   | Interchangeable head QH           |               | 1 pc   |
|   | Battery charger                   |               | 1 pc   |
|   | Application CD                    |               | 1 pc   |
|   | Communication cable #584 ( CTA2-U | SB)           | 1 pc   |
| • | Operating instruction manual      | each 1 pc for | ENG/JP |

#### 4 . Basic operation flow

Set the enclosed battery pack and the interchangeable head QH and the socket to CTA2 (sockets are for separate sale). Install the packaged application software CD and the USB driver to PC. Connect CTA2 to PC by the communication cable #584 (enclosed) and make settings to your preference (setting by manual key operation is also available). Conduct tightening and save data Transfer the measured data to PC to save.

For detailed instructions on installing the application software and its usage, refer to the instruction manual enclosed inside the enclosed CD.

#### **Installation of battery**

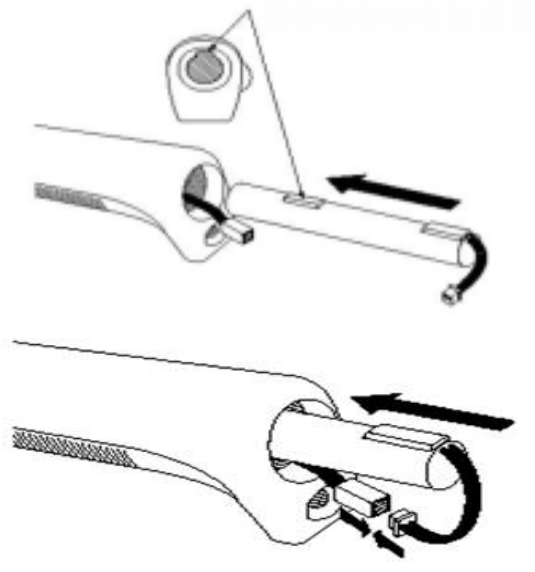

Rotate the cap clockwise to open it. Follow the illustration to slide it in.

Connect the connector. Push in the battery to the end. Push in the cable and the connector inside. Put the cap on by rotating it counter-clockwise.

Caution) When putting the cap on, be careful not to damage the cable and connector.

#### 5 . Name and explanation of each part

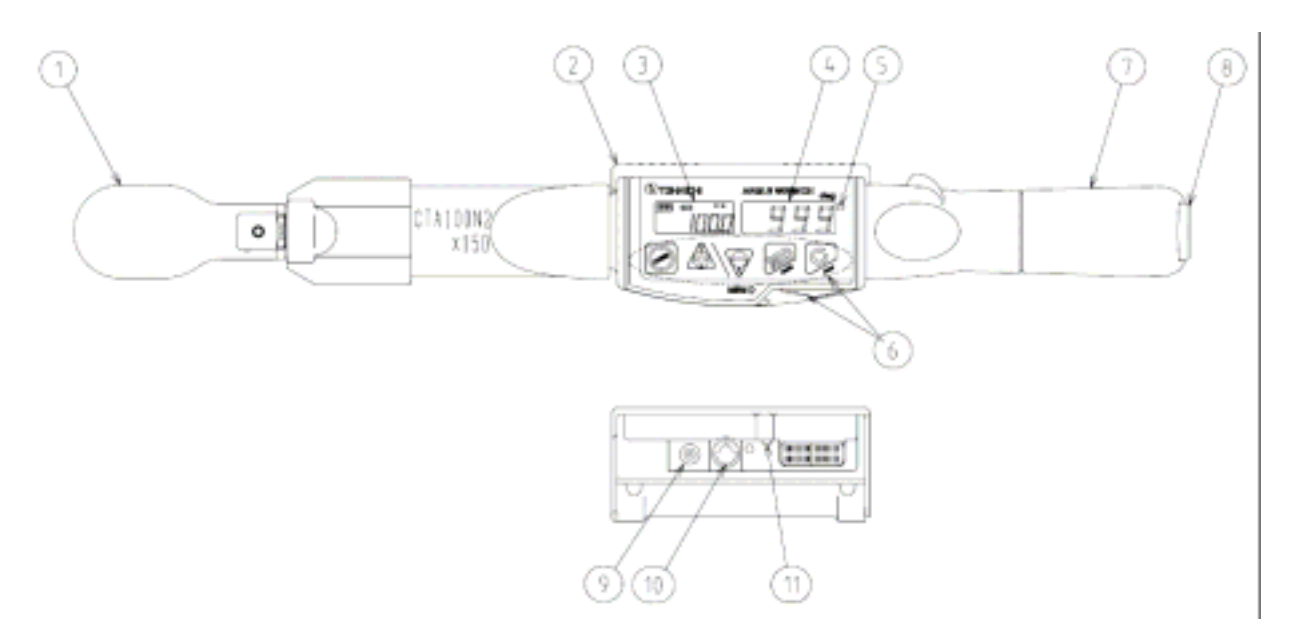

Interchangeable head: QH is packaged as standard accessory. Other TOHNICHI interchangeable heads are also applicable (SH, SH-N, RH, QH, RQH, DH, HH, FH).

PH cannot be used.

Protection cover: it is to protect from physical damage to CTA2 against work applications.

LCD display: To display memory counter, torque value, torque unit, remaining battery indication.

7-segment LED display: To display tightening angle.

Tightening completion / judgment LED turns blue for OK, and red for NG.

Operation key: To operate power key, (forward) key, (backward) key, MD (mode) key, C (clear)key, MEM (memory) key to make settings(refer to 7. How to use).

Handle: To set battery pack (BP-5) inside.

Cap: Remove this cap to exchange battery backs (rotate counter-clockwise to open)

Recharging jack: The output terminal to connect to Quick Charger BC-3.

External output terminal: The output terminal to connect USB cable.

Reset switch : Use this switch in case of display error and operation error. Not necessary to push this switch each time after recharging (This is to be used when changing setting values or RUN mode in the production tightening mode).

#### 6 . Various functions

Auto Zero function (torque)

In RUN mode, it will be automatically adjusted to zero by pushing Clear key. ( Auto Zero function is applicable only when the torque load is within 7.5% of the max range). If the loaded torque is over 7.5%, the display shows "Err9". In case of Err9, refer to Error message.

Angle speed check / zero adjustment function

When turning on the power, angle speed check will be automatically conducted to make zero adjustment. During zero adjustment, CTA2 should be put still (do not move it), otherwise the display may show "Error0". The angle speed check will also be automatically processed when it is kept still for more than 2 seconds. In case of Err0, refer to Error message.

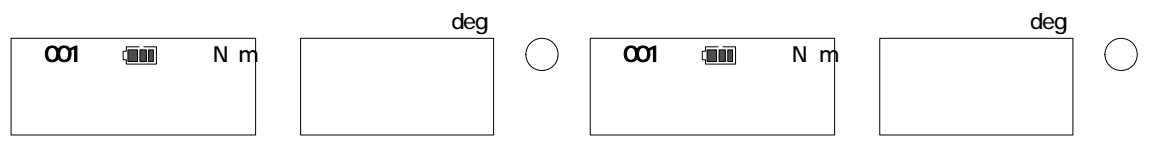

During angle speed check, the display shows " - ".

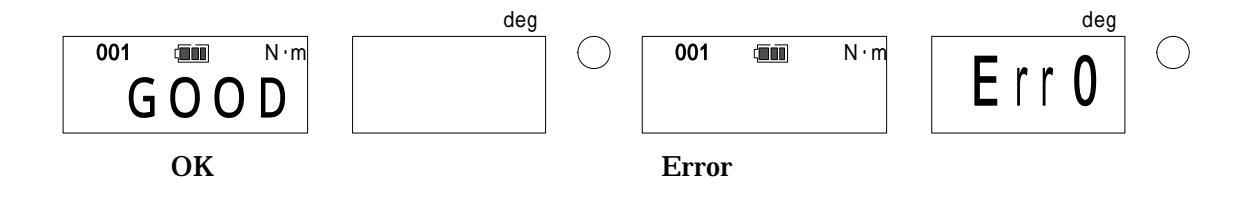

Error message

Error messages will appear on the display when there is some error during or process.

《Err0》

Error in angle speed detection.

Turn off the power once. Keep the body still (no movement) and turn on the power again.

- If Err disappears, then it operates normally.
- If Err message remains on the display, contact TOHNICHI or the nearest distributor to ask for repair.

《Err1~5》

Error in MEMBRANE switch.

Turn off the power once and turn it on again without touching any keys.

- If Err disappears, then it operates normally.
- If Err message remains on the display, contact TOHNICHI or the nearest distributor to ask for repair.

#### 《Err8》

Error in data memory.

• Contact TOHNICHI or the nearest distributor to ask for repair.

#### ≪Err9≫

Error in the circuit board or the torque sensor.

- At no load condition, press Clear key.
- If Err9 disappears, it operates normally.
- If Err message remains on the display, contact TOHNICHI or the nearest distributor to ask for repair.

#### Auto memory/Reset function

After angle tightening, tightened value is automatically saved and forward the counter to the next. Auto memory timing can be selected from 0.1 - 5 seconds. If you do not want to use auto memory function, set it as 0.0 second.

#### **OK/NG judgment function**

It judges whether the measured value is within the set range (upper limit and lower limit). After measurement, OK/NG judgment will be conducted by pressing the memory key. Judgment will be informed by blue and red LED. When auto memory/reset is set, judgment will be conducted automatically.

#### Mute setting

By setting "OFF" on buzzer output setting, the buzzer sound on key operation will be turned off. However, over-torque alarm, tightening completion, NG judgment alarm remains effective.

#### Electric power saving

When it is left without any key operation or loading (below 7.5% of max torque) for about 1min, 7-segment LED darkens to save electricity. This mode is available when auto power off is set ON.

#### Auto power off

When it is left without any key operation or loading (below 7.5% of max torque) for a set time (default setting is 3 min.), power will be automatically turned off. If you prefer not to use auto power off, set it to OFF. At "LoBATT" alarm condition, power will turn off in 1 minute regardless of the above condition.

#### Residual battery indicator

Residual battery amount is indicated on the display as follows:

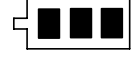

Enough battery remains.

< ∎∎

About half the battery is gone.

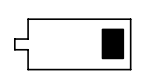

It is about time to recharge.

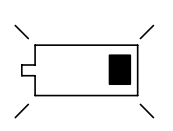

"LoBATT" alarm condition

No battery available. Recharge immediately.

blinking

The display shows "L  $\circ$  B A T T" and no key operation will be effective except power switch.

Power will be OFF automatically after about 1 minute. Saved data of measurement will not be deleted even if the battery is gone.

## Over-torque alarm

When it exceeds 105% of the maximum measurable torque, the value on the display and " - - - " blinks alternatively and the buzzer goes off.

| MODEL        | TORQUE I | RANGE | 1 digit | From 105% of MAX<br>torque | From 3.3% of MAX measured torque | Auto zero range<br>(7.5 % of MAX |
|--------------|----------|-------|---------|----------------------------|----------------------------------|----------------------------------|
|              | MIN.     | MAX.  |         | Over-torque alarm          | Peak hold starting torque        | torque)                          |
| CTA50N2X12D  | (2.5)10  | 50    | 0.05    | 52.50                      | 1.67                             | 3.75                             |
| CTA100N2X15D | (5)20    | 100   | 0.1     | 105.0                      | 3.3                              | 7.5                              |
| CTA200N2X19D | (10)40   | 200   | 0.2     | 210.0                      | 6.7                              | 15.0                             |
| CTA360N2X22D | (18)72   | 360   | 0.4     | 378.0                      | 12.0                             | 27.0                             |
| CTA500N2X22D | (25)100  | 500   | 0.5     | 525.0                      | 16.7                             | 37.5                             |
| CTA850N2X32D | (43)170  | 850   | 1       | 893                        | 28                               | 64                               |

Over-torque alarm/Peak torque hold starting value for each CTA2 models.

\* Values in ( ) is the minimum setting value of snug torque.

\* Accuracy for the snug torque set below the minimum torque value cannot be guaranteed.

7 . How to use

#### Single Spindle Tightening mode (MODE-S, original CTA function)

#### **Basic operation and display**

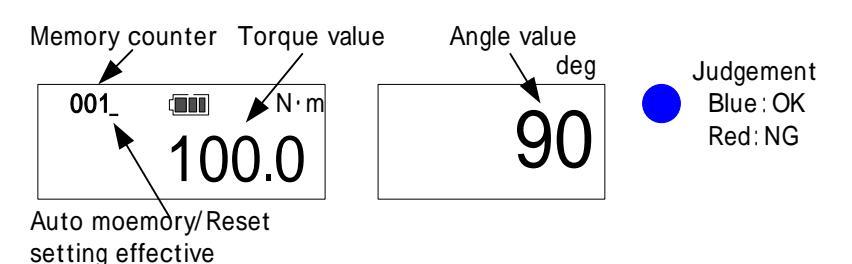

Counter Send Key : Sends a counter one by one or continuously to read out measured data. Keep it pressed to send it by 10 (fast-forward).

- Counter Return Key : Reverses one counter or continuously to read out measured data. Keep it pressed to send it by 10 (fast-forward).
- MD Key : Press this key at PEAK mode to set it for external output.

Keep it pressed at RUN mode to set it for setting input.

- MEM key : Saves the measured data and send the counter by one.
- C key : Clears the measured data.
- POWER key : Turn ON/OFF the power. When it turns on, it conducts the angle speed check automatically. Kkeep it still for more than 1 second during the angle speed check.

Torque/Angle calibration method

Set the counter to 000 by key to set it to RUN mode.

Use a torque wrench tester for torque calibration, and the angle calibration machine for angle calibration.

#### <u>Tightening operation (example)</u>

Below instructions show an operation flow for tightening at the following values.

| Snug torque                  | 30 N∙m |
|------------------------------|--------|
| Tightening angle setting     | 90 deg |
| Tightening angle upper limit | 95 deg |

Tighten up to the snug torque.

Upon reaching the snug torque, the buzzer goes off for 0.5 seconds and the angle measurement starts. When it reaches 20 degrees before the set angle, the buzzer starts to sound on and off continuously (the buzzer will not sound if the set angle is below 20 degrees).

Upon reaching the set tightening angle, the buzzer goes off and the blue LED turns on.

If tightening exceeds the upper limit, another buzzer goes off and red LED turns on.

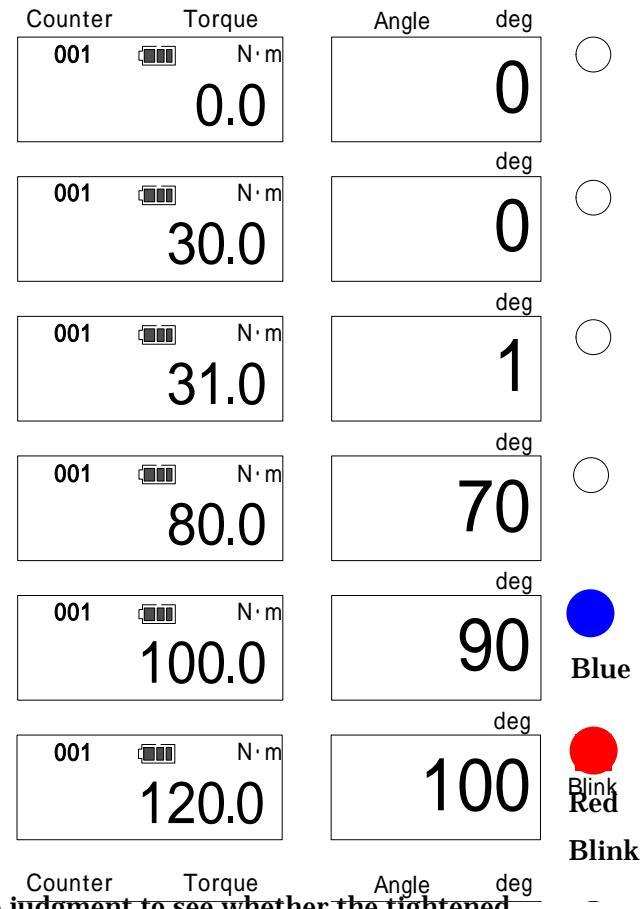

After releasing loading, press MEM key to make judgment to see whether the tightened torque/angle is within set range (The judgment is conducted automatically when auto memory/reset is set).

• In case of OK: It saves the measured data and proceed to the next counter.

• In case of NG: It inform by the buzzer alarming and the red LED.

Press MEM key again to save this measured data and proceed to the next counter. If you would like to delete the data, press C key.

#### Displaying the measured data

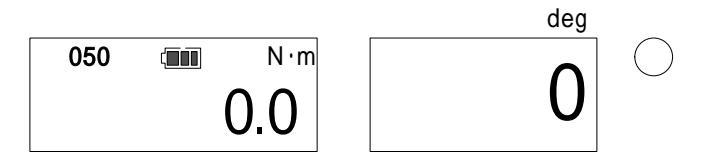

Press key to reverse the memory counter to check the previous measured data.

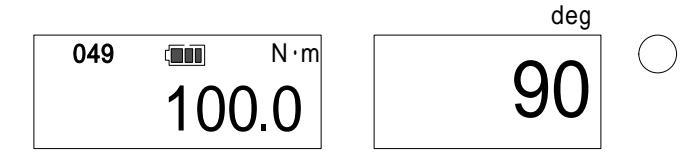

When the memory counter is 001, press key one more time to set it 000, then it becomes the RUN mode.

When the memory counter is 000, press key one more time, then the memory counter goes to 999 and the measured data will be shown accordingly.

Outputting the measured data

Data output (1 reading)

Use the dedicated communication cable to connect CTA2 to PC or printer. Use key to show the data to output and press MEM key to transfer.

Data output (a range of data at one time)

Use the dedicated communication cable to connect CTA2 to PC or printer and set the memory counter to the upper limit of the output data range to transfer.

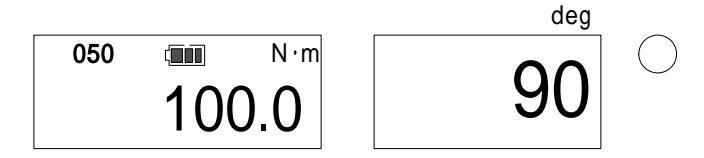

Press MD key to confirm the upper limit, then the display proceed to the lower limit setting.

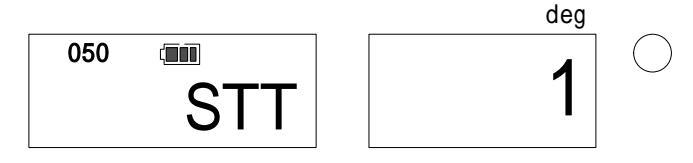

Use key to set the lower limit of the output data range. Press MD to confirm the lower limit and the display shows the number data to transfer (Press C key to cancel).

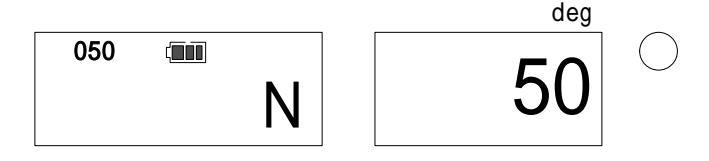

Press MEM key to output the set range of data all at the same time (Press C to cancel).

Deleting the measured data

Deleting 1 data

Use key to show the data to delete and press C key to delete.

Deleting range of data

Use key to show the upper limit of the data range to delete.

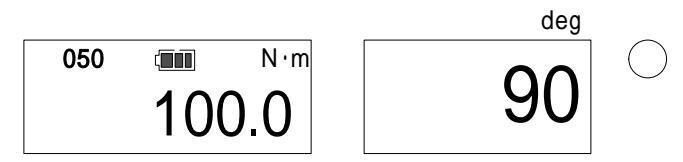

Press MD to confirm the upper limit, then the display proceed to the lower limit setting.

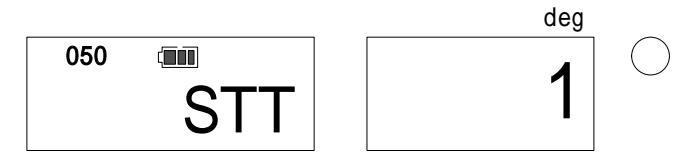

Use key to show the lower limit of the data range to delete, and press MD. The Display shows the number of data to delete (Press C to cancel).

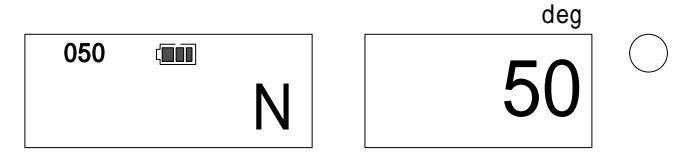

Keep MD key pressed and press C at the same time, then the set range of data will be deleted all at once.

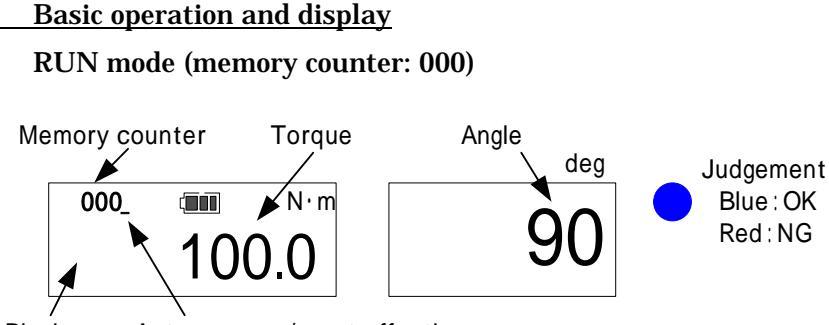

Blank Auto memory/reset effective

Press the reset switch or unplug the discharge plug to reset and it starts in RUN mode.

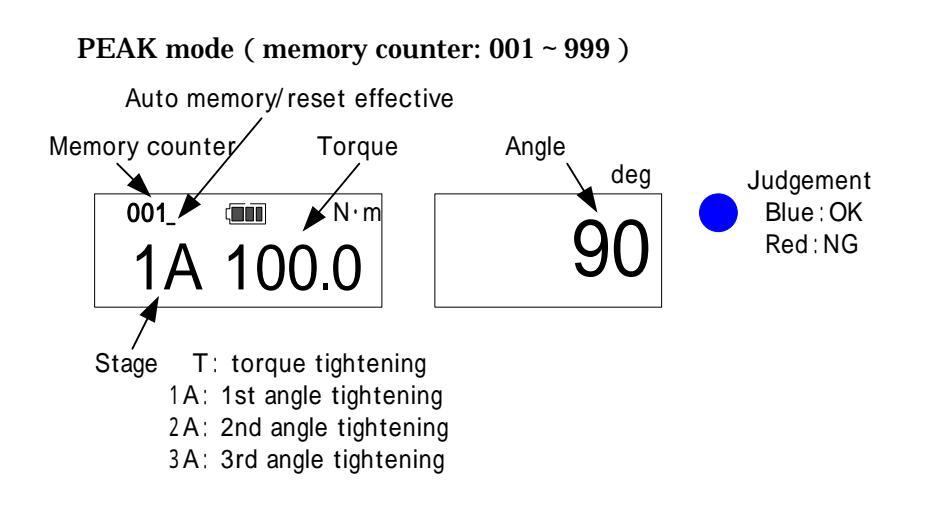

key: Use this key to change digits in setting.

key: Use this key to lower the value in setting.

MD key: Press this key in the tightening mode, then it changes to external output display Keep this key pressed in RUN mode to change to setting mode.

MEM key: Saves the measured data and proceed to the next.

If you press this key in RUN mode, then it changes to the measurement mode.

C key : Deletes the measured data.

POWER key : Turn ON/OFF the power. When it turns ON, it conducts the angle speed check.

Torque/Angle calibration method

Press reset key (or plug in the charger plug and unplug it) to set it to RUN mode.

Use a torque wrench tester for torque calibration, and the angle calibration machine for angle calibration.

<u>Tightening operation: Example 1 (Torque tightening stage + 1<sup>st</sup>/2<sup>nd</sup> angle tightening stage,</u> NG\_RES )

| Tightening torque                            | 30 N • m | 2 <sup>nd</sup> tightening angle upper limit | 95 deg |
|----------------------------------------------|----------|----------------------------------------------|--------|
| Tightening torque upper limit                | 35 N • m | 3 <sup>rd</sup> tightening angle             | 0      |
| Snug torque                                  | 30 N • m | 3rd tightening angle upper limit             | 0      |
| 1 <sup>st</sup> tightening angle             | 90 deg   | Number of spindle                            | 5 pc   |
| 1 <sup>st</sup> tightening angle upper limit | 95 deg   | NG setting                                   | NG_RES |
| 2 <sup>nd</sup> tightening angle             | 90 deg   |                                              |        |

Below instructions shows an operation flow for tightening at the following values.

#### **Operation Flow**

Torque tightening stage (5 spindles) 1<sup>st</sup> angle tightening stage (5 spindles) 2<sup>nd</sup> angle tightening stage (5 spindles) After completing tightening of all the stages, it output data and proceeds to the next work.

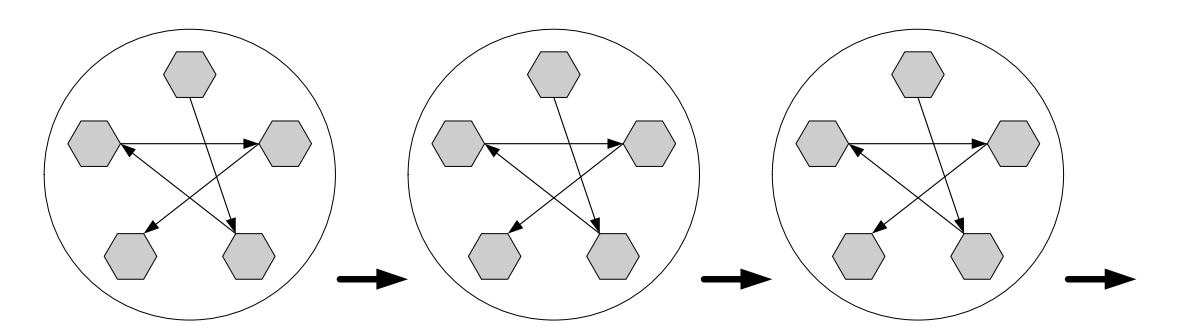

Torque tightening stage 1<sup>st</sup> angle tightening stage 2<sup>nd</sup> angle tightening stage Completion

| Tightening order                                |             |                     |         |
|-------------------------------------------------|-------------|---------------------|---------|
| Torque tightening stage : Spindle               | Spindle     | Spindle             | Spindle |
| Spindle                                         |             |                     |         |
| 1 <sup>st</sup> angle tightening stage: Spindle | Spindle     | Spindle             | Spindle |
| Spindle                                         |             |                     |         |
| 2 <sup>nd</sup> angle tightening stage: Spindle | Spindle     | Spindle             | Spindle |
| Spindle                                         | All stag    | ge complete (data o | output) |
| Proceed to                                      | the next wo | rk                  |         |

NG setting explanation

- "NG\_RES": When the judgement is NG, press MEM key to saves the data and proceed to the next spindle.
- "ALLRES": When the judgement is NG, press MEM key to save the data. The memory counter will start over from the 1<sup>st</sup> spindle of the 1<sup>st</sup> tightening stage.

In both cases, press C key to delete the data.

**Operation and display** 

Torque tightening stage Tighten the 1<sup>st</sup> spindle.

deg Memory counter Torque value 001 N·m Τ () ()Stage deg 001 N·m 30.0 L Blue deg 001 N·m 36.0

deg

deg

Upon reaching the set torque, the buzzer goes off for about 1 sec and the blue LED turns on.

When the tightened torque exceeds the upper limit , another buzzer goes off and the red LED turns on.

After releasing loading, it makes judgment whether the tightened torque is within the set range or not (When auto memory/rest is ON, judgment will be made automatically).

001

001

Τ

(III)

2

N·m

5

N·m

Spindle counter

- $\cdot$  OK: Saves the measured data and proceed to the next tightening.
- $\cdot$  NG: A buzzer goes off and the red LED turns on to alarm the operator.

Press MEM key again to save the measured data and proceed to the next tightening. (Press C key to delete the data).

Check the spindle counter (about 0.5 sec)

Tighten the 2<sup>nd</sup> spindle.

| After completing torque tightening for the set nu | umber o | of spindles | (5 j | pc), | proceed | to | 1 <sup>st</sup> angl | e |
|---------------------------------------------------|---------|-------------|------|------|---------|----|----------------------|---|
| tightening stage.                                 |         |             |      | -    |         |    | deg                  |   |

1<sup>st</sup> angle tightening stage

Tighten the 1<sup>st</sup> angle tightening of the 1<sup>st</sup> spindle. After passing the snug torque, the angle counting starts.

Upon reaching the set angle, the buzzer goes off for about 1sec and the blue LED turns on.

(Buzzer starts to sound on and off when it reaches 20 degrees from the set angle).

When the tightened angle exceeds the upper limit,

another buzzer goes off and the red LED starts to blink.

After releasing loading, press MEM to make judgment whether the tightened value is within the set range ( When auto memory/reset is effective, judgment will be made automatically ) .

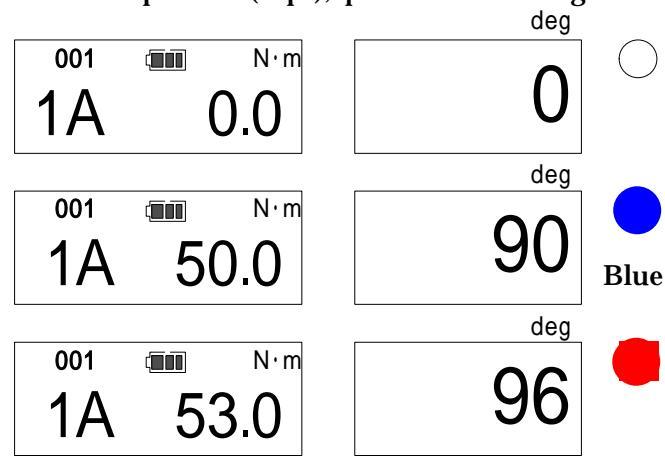

- $\boldsymbol{\cdot}$  OK: It saves the measured data and proceed to the next counter.
- $\cdot$  NG: It informs by the buzzer alarming and the red LED.

Press MEM key again to save this measured data and proceed to the next counter.

If you would like to delete the data, press C key.

|                                                                                                    | 001 (III) N·m       | deg      |
|----------------------------------------------------------------------------------------------------|---------------------|----------|
| Check the spindle counter (about 0.5 sec)                                                                                                    | 2 / 5               |          |
| Proceeds to 1 <sup>st</sup> angle tightening of the 2 <sup>nd</sup> spindle.                                                                                                    | Spindle counter     | deg      |
| After completing 1 <sup>st</sup> angle tightening for the set<br>number of spindles (5pc), it proceeds to the 2 <sup>nd</sup> angle<br>tightening.<br>2 <sup>nd</sup> angle tightening stage | 001 I N·m<br>2A 0.0 | deg<br>O |
| Start 2 <sup>nd</sup> angle tightening of the 1 <sup>st</sup> spindle.                                                                                                    |                     |          |

After completing the 2<sup>nd</sup> tightening for the set number of spindles (5pc), the display changes to the data output display.

002

Τ

Data output

Press MEM key to complete tightening. ( If the communication cable is connected, it output 1 data at the same time).

Memory counter will proceed to the next work.

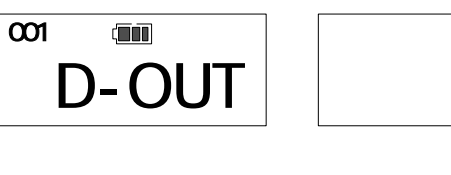

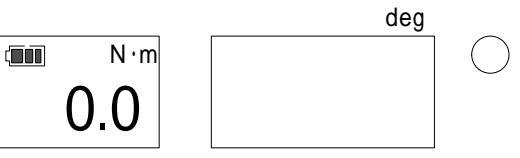

deg

23

| L L L L L L L L L L L L L L L L L L L        |                 | 0 0 0 0 0 0 0                                |        |
|----------------------------------------------|-----------------|----------------------------------------------|--------|
| Tightening torque                            | 0 N • m         | 2 <sup>nd</sup> tightening angle upper limit | 95 deg |
| Tightening torque upper limit                | 0 N • <b>m</b>  | 3 <sup>rd</sup> tightening angle             | 0      |
| Snug torque                                  | 30 N • <b>m</b> | 3rd tightening angle upper limit             | 0      |
| 1 <sup>st</sup> tightening angle             | 90 deg          | Number of spindles                           | 5рс    |
| 1 <sup>st</sup> tightening angle upper limit | 95 deg          | NG setting                                   | ALLRES |
| 2 <sup>nd</sup> tightening angle             | 90 deg          |                                              |        |

<u>Tightening operation: Example 2 (no torque tightening stage, NG setting: ALLRES)</u> Below instructions show an operation flow for tightening at the following values.

#### **Operation Flow**

1<sup>st</sup> angle tightening stage (5 spindles)
2<sup>nd</sup> angle tightening stage (5 spindles)
After completing all the stages, it outputs data and proceed to the next work.
If there is NG in the process, it starts from the beginning stage (NG data remains).

If you set 0 for tightening torque, it starts from 1<sup>st</sup> angle tightening.

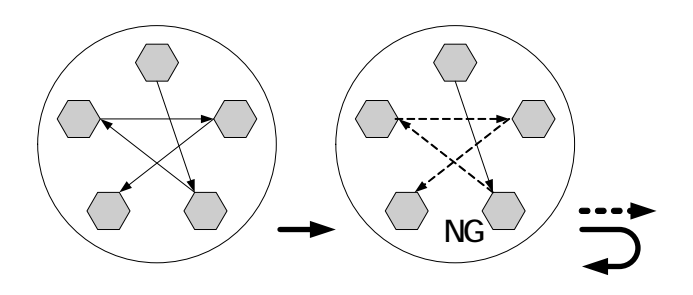

 $1^{st}$  angle tightening stage  $2^{nd}$  angle tightening stage

NG: Starts from the beginning stage (All tightening OK: To next work)

## Tightening order 1<sup>st</sup> angle tightening stage: Spindle Spindle Spindle 2<sup>nd</sup> angle tightening stage: Spindle Spindle Start over

NG setting explanation

- "NG\_RES": When the judgment is NG, press MEM key to saves the data and proceed to the next spindle.
- "ALLRES": When the judgment is NG, press MEM key to save the data and the memory counter starts over from the 1<sup>st</sup> spindle of the 1<sup>st</sup> tightening stage of the work.

In both cases, press C key to delete the data

#### **Operation and display**

1<sup>st</sup> angle tightening stage Tighten 1<sup>st</sup> angle tightening of the 1<sup>st</sup> spindle. When it passes the snug torque, the display change to the angle counting.

Upon reaching the set angle, the buzzer goes off and the blue LED turns on.

Buzzer starts to sound when it reaches 20 degrees from the set angle.

If the tightened angle exceeds the upper limit, another buzzer goes off and the red LED starts to blink.

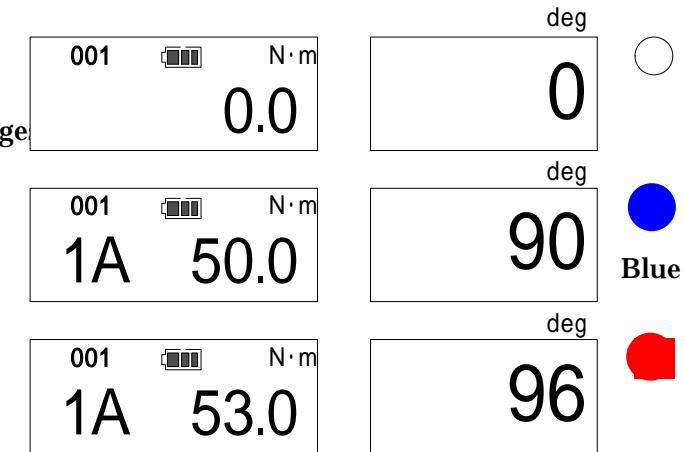

After releasing loading, press MEM key to make judgment to see whether the tightened torque/angle is within the set range (The judgment will be made automatically when auto memory/reset is set).

• OK: It saves the measured data and proceed to the next counter.

• NG: It inform by the buzzer alarming and the red LED.

Press MEM key again to save this measured data and proceed to the next counter.

If you would like to delete the data, press C key.

Check the number of spindles (about 0.5 sec)

Tighten 1<sup>st</sup> angle of the 2<sup>nd</sup> spindle.

| 001 |           | N∙m    |     |
|-----|-----------|--------|-----|
| 2   | 2 /       | 4      |     |
| S   | pindle co | ounter | deg |
| 001 |           | N∙m    |     |
| 1A  | (         | 0.0    |     |

deg

After completing 1<sup>st</sup> angle tightening for all the number of spindles, it proceeds to the 2<sup>nd</sup> angle deg tightening. 001 N·m

2A

2<sup>nd</sup> angle tightening stage Process 2<sup>nd</sup> angle tightening of the 1<sup>st</sup> spindle and follow the same way for all the spindles.

After completing 2<sup>nd</sup> angle tightening for all the number of spindles, the display shows the data output display.

Data output

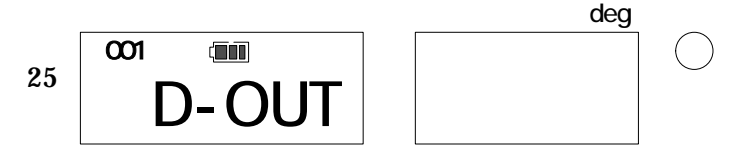

0.0

Press MEM key to complete tightening.

( If the communication cable is connected, it transfers the data to the external device (PC) at the same time )

Memory counter proceeds to the next work.

|     |     | deg |
|-----|-----|-----|
| 002 | N·m |     |
| T   | 0.0 |     |
|     |     |     |

#### Reading the measured data

Measured data cannot be read out on the display of CTA2 itself. Transfer the data to PC or printer to check the data.

#### Output/Delete measured data

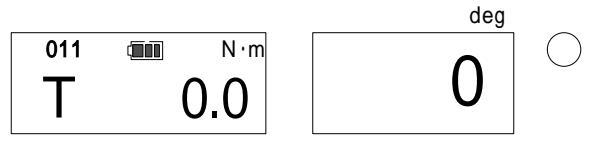

In PEAK mode, press MD key, then it turns to 1 work data output display (below).

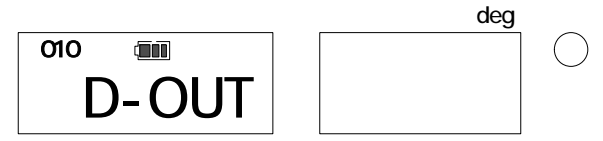

Press MEM key to process the data output of the last tightened work.

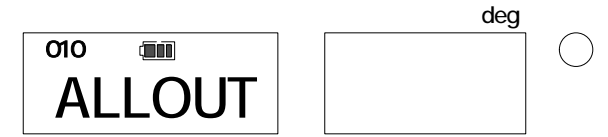

Press MD to set all data output display (above), and press MEM to process all data output. (Press C key to returns to measuring condition).

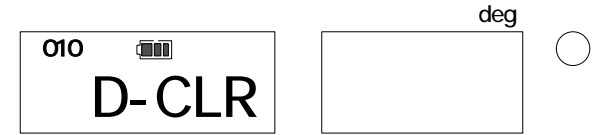

Press MD key to set 1 work data deletion (above), and press MD key and C key at the same time to process deleting.

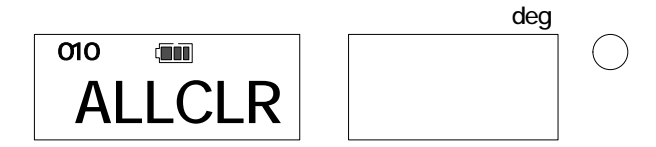

Press MD key to set all data deletion (above). (Press C key to returns to measuring condition). Press MD key and C key at the same to process deleting.

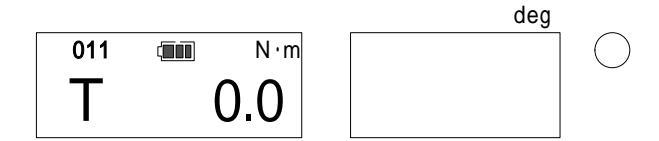

After deletion, press MD key or C key to returns to the measuring condition.

#### 8. Various setting (using the key operation on CTA2)

CTA2 requires mode/parameter setting according to customer usage.

Setting can be done through the enclosed application software (refer to its instruction manual) or the key operation on CTA2 itself.

| 5  | Setting items                |         |         |                       |  |  |  |
|----|------------------------------|---------|---------|-----------------------|--|--|--|
|    | Setting items                | Display | Default | Alternative selection |  |  |  |
| 1  | Tightening torque            | S E L   |         | MODE-S, MODE-P        |  |  |  |
| 2  | Snug torque                  | S n g   | 0       | Below max torque      |  |  |  |
| 3  | Tightening angle             | A n     | 0       | Below 999             |  |  |  |
| 4  | Tightening angle upper limit | A N_H   | 0       | Below 999             |  |  |  |
| 5  | Tightening direction         | tUrn    | CW      | CCW                   |  |  |  |
| 6  | Auto memory/reset timer      | Ar      | 0.0     | 0.0, 0.1 ~ 5.0        |  |  |  |
| 7  | Buzzer                       | b U     | ON      | OFF                   |  |  |  |
| 8  | Auto power off               | PoFF    | 3min    | 10min, 30min, NONE    |  |  |  |
| 9  | External output mode         | d o     | PC      | PRN                   |  |  |  |
| 10 | Baud rate                    | b p S   | 9600    | 2400, 4800, 19200     |  |  |  |
| 11 | Data length                  | d L     | 8bit    | 7bit                  |  |  |  |
| 12 | Parity                       | Prt     | Even    | None, Odd             |  |  |  |
| 13 | Default                      | dFLt    | DFLT-N  | DFLT-Y                |  |  |  |
| 14 | Time (h/m/s)                 | rtC1    |         |                       |  |  |  |
| 15 | Date (y/m/d)                 | rtC2    |         |                       |  |  |  |

## Single Spindle Tightening mode

Tightening mode and date/time will not be initialized even with the 13 Default setting. Production tightening mode (P37).

For setting though the application software (PC), refer to the instruction manual enclosed inside the application CD.

Setting CTA2 by the key operation (Single-spindle tightening mode) RUN mode

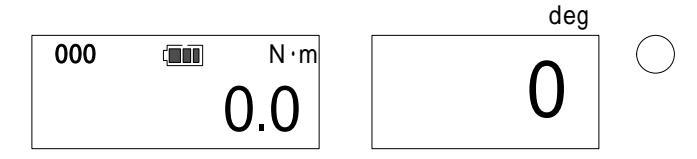

In RUN mode (check the counter shows 000), press MD key for more than 2 sec. After the display changes to tightening mode setting, release the key.

If the current mode is in production tightening mode, you must press the reset switch or unplug/plug the recharging terminal to set it to RUN measuring mode.

If the current mode is in Single Spindle tightening mode, use key to set the counter to 000 for RUN mode.

Tightening mode setting (Default: MODE-S) Select the tightening mode. MODE-S: Single Spindle Tightening MODE-P: Production tightening

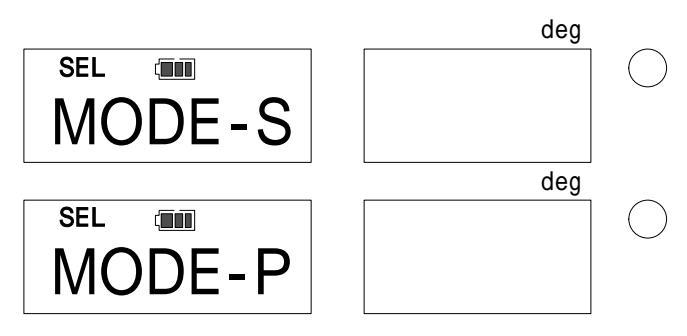

Single Spindle Tightening: Set the snug torque and tightening angle to conduct the angle method tightening from the snug torque to the set angle (1 spindle only)

Production tightening: Set the snug torque, tightening torque, 1<sup>st</sup>, 2<sup>nd</sup>, and 3<sup>rd</sup> tightening angle, and the number of spindles to conduct the angle method tightening for a series of work on the registered conditions.

Use key to select the mode and press MEM key to confirm. After confirmation, the display turns to Data Clear (Press MD key to proceed without saving. Press C key to return to RUN measuring mode).

Data clear (This stage appears only when there is previous setting)

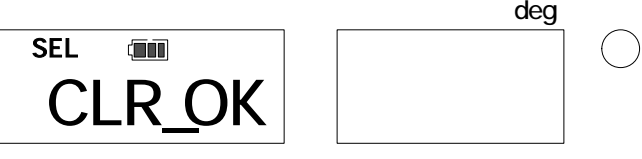

Press MEM to save the tightening mode and proceed to next. (Press C key to return to tightening mode setting.)

If you change the tightening mode, tightened data will be deleted. Transfer the necessary data to PC or Printer in advance.

|            | deg |            |
|------------|-----|------------|
| SEL (IIII) |     | $\bigcirc$ |
| CLEAR      |     |            |

(Data clearance display)

Snug torque setting ( Default : 0 )

Set the snug torque. This is the torque from which the angle tightening starts to count.

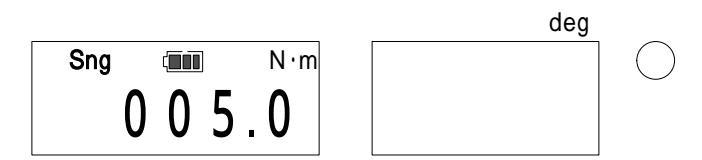

Use key to select the digit, and change values with key. Press MEM key to confirm and proceed to the next (Press MD key to proceed without saving. Press C key to return to RUN measuring mode).

Tightening angle setting (Default: 000)

Set the tightening angle (the angle starting from the snug torque to the final tightening angle).

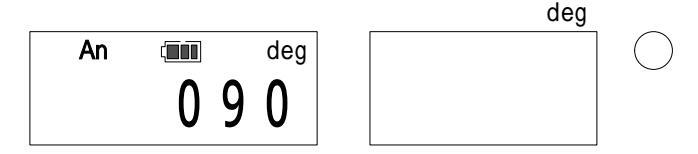

Use key to select the digit, and change values with key. Press MEM key to confirm and proceed to the next (Press MD key to proceed without saving. Press C key to return to RUN measuring mode).

Tightening angle upper limit setting(Default: 000) Set the upper angle limit counting from the snug torque.

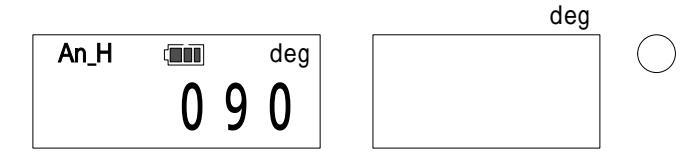

Use key to select the digit, and change values with key. Press MEM key to confirm and proceed to the next (Press MD key to proceed without saving. Press C key to return to RUN measuring mode).

Tightening direction setting (Default: CW) Set the tightening direction (clockwise/counterclockwise).

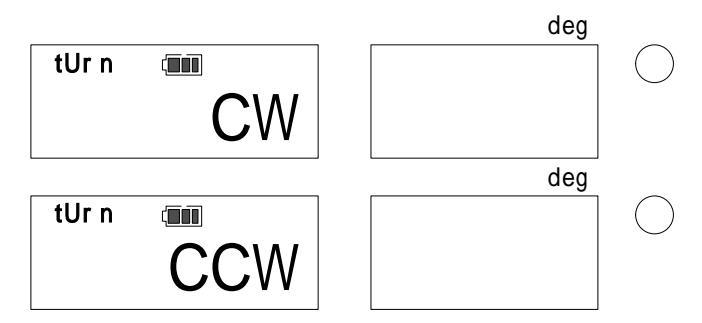

Use key to select and MEM key to confirm and proceed to the next.

(Press MD to proceed without saving. Press CD to return to RUN measuring mode).

Auto memory/reset timer setting (Default: 0.0)

Set the auto memory/reset timer.

If you prefer not to use auto memory/reset timer, set the value to 0.0.

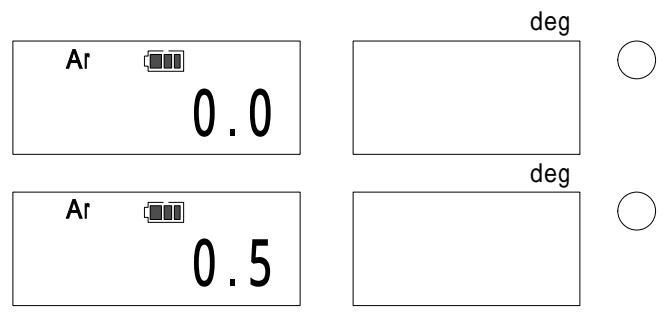

Use key to change values and MEM key to confirm and proceed to the next. (Press MD key to proceed without saving. Press C key to return to RUN measuring mode.)

Buzzer setting (Default: ON)

Select whether or not to apply buzzer sound for each key operation. The buzzer for tightening completion cannot be changed.

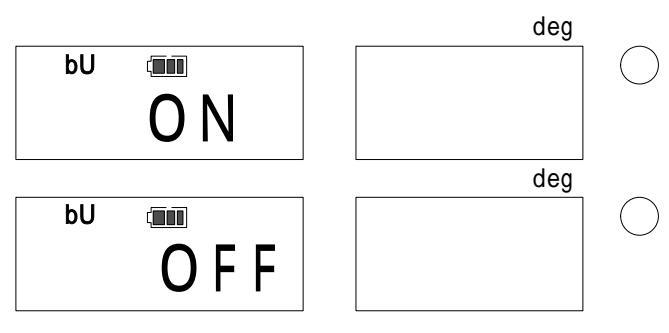

Use key to select, and MEM key to confirm and proceed to the next.

(Press MD key to proceed without saving. Press C key to return to RUN measuring mode.)

Auto power off timer setting (Default: 3 min.)

Select from 3MIN, 10MIN, 30MIN, NONE for auto power off timer.

CTA2 automatically turns off when there is no key operation or loading for the selected time. If you select NONE, CTA2 stays on until the battery runs out.

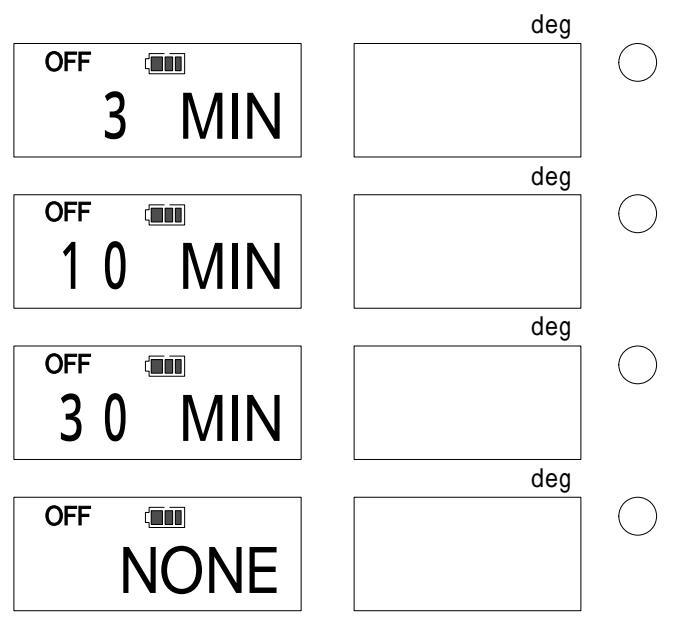

Use key to select and MEM key to confirm and proceed to the next.

(Press MD key to proceed without saving. Press C key to return to RUN measuring mode.)

## External output communication setting (Default: PC)

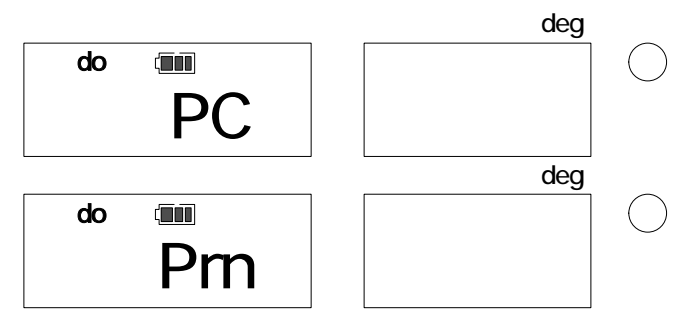

Select the external output format (PC: PC output/Prn: printer output)

Use key to select and MEM to confirm and proceed to the next.

(Press MD key to proceed without saving. Press C key to return to RUN measuring mode.)

For external output format, refer to 11.External output for details.

Baud rate setting (Default: 9600 bps)

Set the baud rate for external output ( 2400bps/ 4800bps/ 9600bps/ 19200bps ) When connected to EPP16M2 (Tohnichi printer), set the baud rate to 2400 bps. When connected to PC, set the baud rate to match the PC setting.

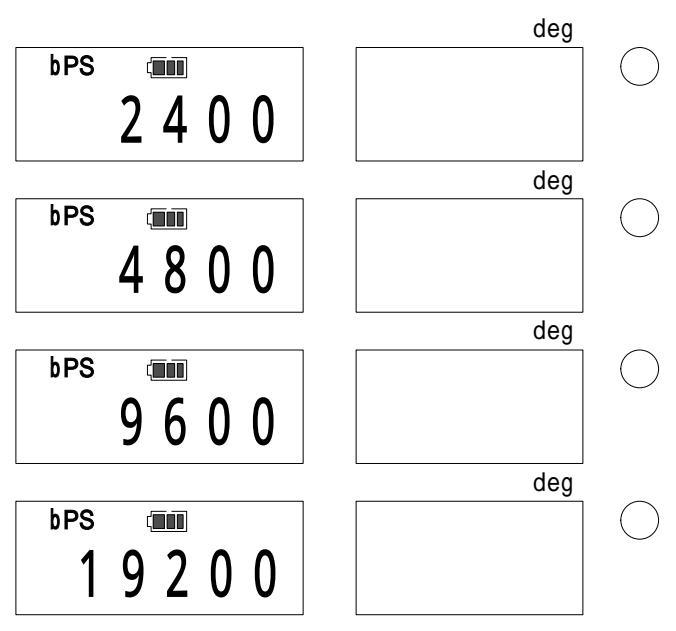

Use key to select and MEM key to confirm and proceed to the next.

(Press MD key to proceed without saving. Press C key to return to RUN measuring mode.)

External output data length (Default: 8 bit)

Select the communication data length (7bit / 8bit)

Select 8bit when using the dedicated USB cable (#584).

Select 7bit when outputting data to EPP16M2 Tohnichi printer.

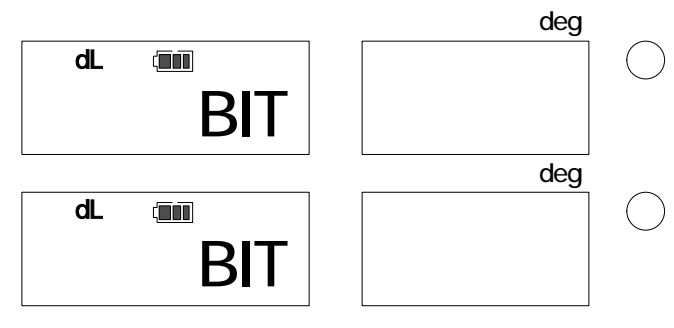

Use key to select and MEM key to confirm and proceed to the next.

(Press MD key to proceed without saving. Press C key to return to RUN measuring mode.)

External output parity setting (Default: EVEN) Set the parity for external output (EVEN / ODD / NONE) When connected to EPP16M2 Tohnichi printer, select NONE. When connected to PC, set the same parity as the PC setting.

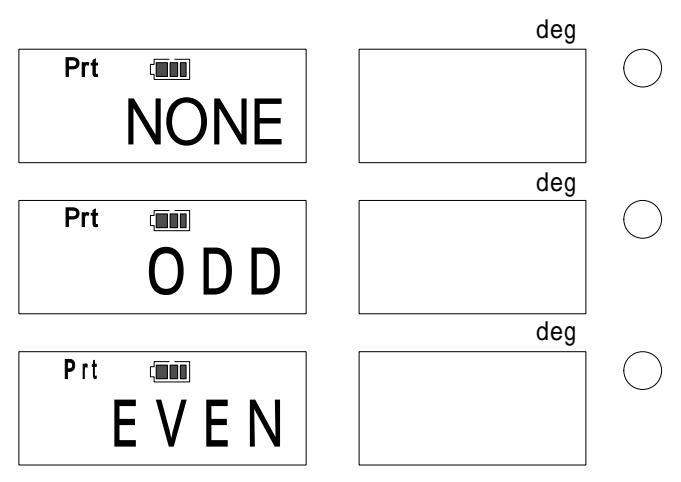

Use key to select and MEM key to confirm and proceed to the next. (Press MD key to proceed without saving. Press C key to return to RUN measuring mode.)

Reset to the default setting

You can reset all the setting (except tightening mode and time setting) to the default setting.

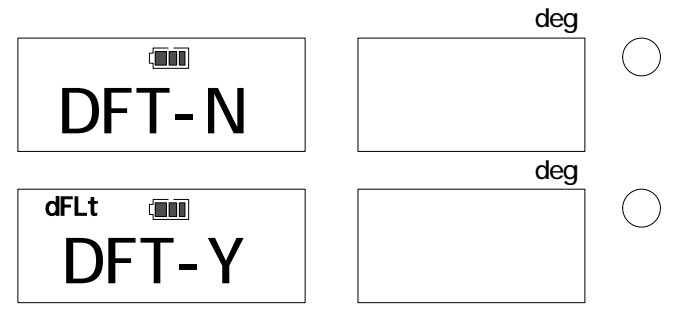

Use key to select DFT-Y to reset to the default setting.

To continue without resetting, press MEM key.

Only if you wish to set it back to the original setting (default setting), select DFT-Y and press MEM key.

## Time setting (date / time)

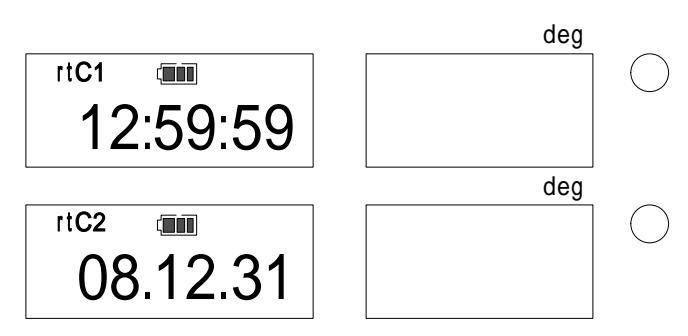

Use key to select time (hour / minute / second) or date. (Press MD key or C key to return to RUN measuring mode).

Time setting (hour / minute / second)

Use

key to select hour and MEM to confirm and proceed to the next.

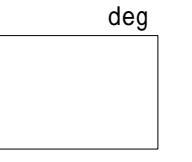

In the same way, select minute and confirm by MEM key.

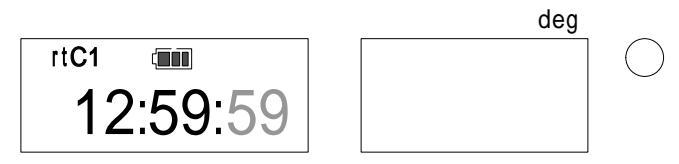

For second setting, press MEM key to reset second counting to 00.

(Press MD key to proceed without saving. Press C key to return to RUN measuring mode.)

Time display

Press MEM to proceed to Year/Month/Date setting.

(Press MD key to proceed without saving. Press C key to return to RUN measuring mode.)

Year/Month/Date setting

Use key to select Year and MEM to confirm and proceed to the next.

In the same way, select and confirm month and date.

(Press MD key to proceed without saving. Press C key to return to RUN measuring mode.)

## Production Tightening mode

#### Setting items

|    | Setting items                                   | Display | Default | Alternative selection |
|----|-------------------------------------------------|---------|---------|-----------------------|
| 1  | Tightening mode                                 | SEL     |         | MODE-S, MODE-P        |
| 2  | Tightening torque                               | SE      | 0       | Below max torque      |
| 3  | Tightening torque upper<br>limit                | SE_H    | 0       | Below max torque      |
| 4  | Snug torque                                     | S n g   | 0       | Below max torque      |
| 5  | 1 <sup>st</sup> tightening angle                | A n 1   | 0       | Bellow 999            |
| 6  | 1 <sup>st</sup> tightening angle upper<br>limit | A 1_H   | 0       | Below 999             |
| 7  | 2 <sup>nd</sup> tightening angle                | A n 2   | 0       | Below 999             |
| 8  | 2 <sup>nd</sup> tightening angle upper<br>limit | A 2_H   | 0       | Below 999             |
| 9  | 3 <sup>rd</sup> tightening angle                | A n 3   | 0       | Below 999             |
| 10 | 3 <sup>rd</sup> tightening angle upper<br>limit | A 3_H   | 0       | Below 999             |
| 11 | 軸数                                              | n       | 1       | Below 99              |
| 12 | NG setting                                      | n g     | NG_RES  | AL_RES                |
| 13 | Tightening direction                            | t U r n | CW      | CCW                   |
| 14 | Auto memory/reset timer                         | A r     | 0.0     | 0.0 or 0.1 - 5.0      |
| 15 | Buzzer                                          | b U     | ON      | OFF                   |
| 16 | Auto power off timer                            | PoFF    | 3min    | 10min,/30min,/NONE    |
| 17 | External output mode                            | d o     | PC      | PRN                   |
| 18 | Baud rate                                       | b p S   | 9600    | 2400/4800/19200       |
| 19 | Data length                                     | d L     | 8bit    | 8bit                  |
| 20 | Parity                                          | Prt     | Even    | None , Odd            |
| 21 | Default                                         | dFLt    | DFLT-N  | DFLT-Y                |
| 22 | Time (h/m/s)                                    | rtC1    |         |                       |
| 23 | Date (y/m/d)                                    | rtC2    |         |                       |

Default function (21) does not initialize the tightening mode and time and date. Single Spindle Tightening mode setting (Refer to P28 )

For setting though the application software (PC), refer to the instruction manual enclosed inside the application CD.

Setting by key operation on CTA2. RUN mode

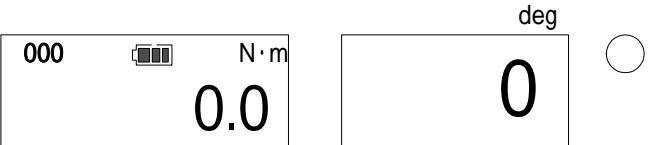

Press MD key for more than 2 sec. After the display changes to tightening mode setting, release the key.

If the current mode is in production tightening mode, you must press the reset switch or unplug/plug the recharging terminal to set it to RUN measuring mode.

If the current mode is In Single Spindle Tightening mode, usekey to set the counter to000 for RUN mode.

Tightening mode setting (Default: MODE-S)

Select the tightening mode.

MODE-S: Single Spindle Tightening, MODE-P: Production tightening

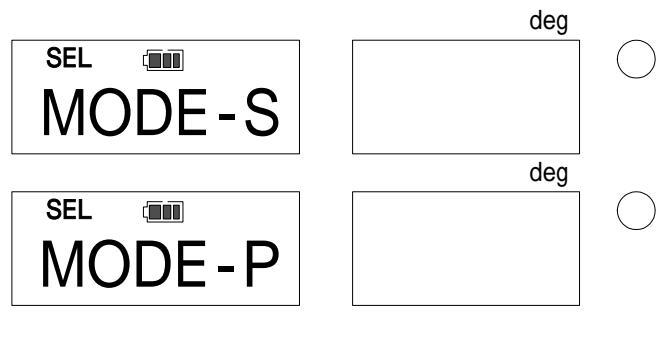

Single-spindle tightening: Set the snug torque and tightening angle to conduct the angle method tightening from the snug torque to the set angle.

Production tightening: Set the snug torque, tightening torque, 1<sup>st</sup>, 2<sup>nd</sup>, and 3<sup>rd</sup> tightening angle, and the number of spindles to conduct the angle method tightening for a series of work on the registered conditions.

Use key to select the mode and press MEM key to confirm. After confirmation, the display turns to Data Clear check (Press MD key to proceed without saving. Press C key to return to RUN measuring mode).

Data Clear check (This stage appears only when there is previous setting)

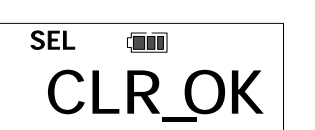

deg

Press MEM to save the tightening mode and proceed to next. (Press C key to return to tightening mode setting.)

If you change the tightening mode, tightened data will be deleted. Transfer the necessary data to PC or Printer in advance.

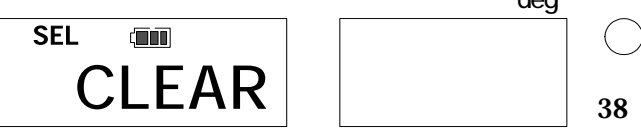

Tightening torque setting (Default: 0) Set the torque value of the torque tightening stage.

Use key to select the digit, and key to change the value. Press MEM key to confirm and proceed to the next.

(Press MD to proceed without saving. Press C key to return to RUN measuring mode).

Tightening torque upper limit setting (Default: 0)

Set the tightening torque upper limit.

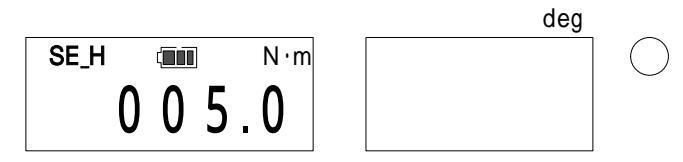

Use key to select the digit, and key to change the value. Press MEM key to confirm and proceed to the next.

(Press MD to proceed without saving. Press C key to return to RUN measuring mode).

Snug torque setting (Default: 0)

Set the snug torque. This is the torque from which the angle tightening count starts.

( It is recommended that snug torque should be set at the same as the tightening torque or lower. )

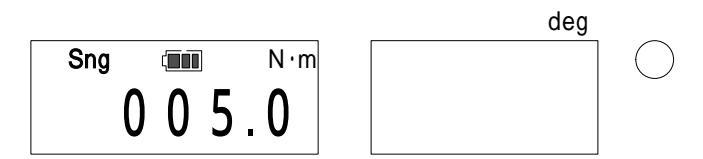

Use key to select the digit, and key to change the value. Press MEM key to confirm and proceed to the next.

(Press MD to proceed without saving. Press C key to return to RUN measuring mode).

1<sup>st</sup> angle setting (Default: 0) Set 1<sup>st</sup> tightening angle.

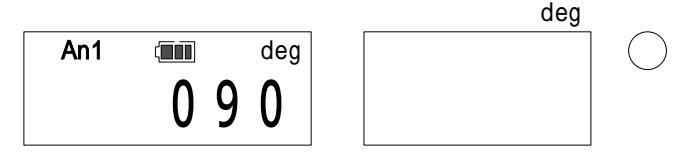

Use key to select the digit, and key to change the value. Press MEM key to confirm and proceed to the next.

1<sup>st</sup> angle upper limit setting (Default: 0)Set the 1<sup>st</sup> angle tightening upper limit.

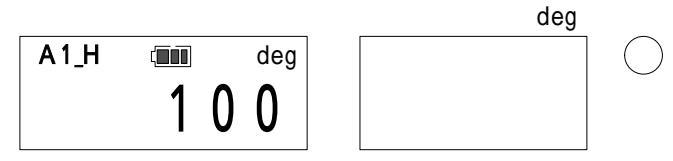

Use key to select the digit, and key to change the value. Press MEM key to confirm and proceed to the next.

(Press MD to proceed without saving. Press C key to return to RUN measuring mode).

2<sup>nd</sup> angle setting (Default: 0)

Set the 2<sup>nd</sup> tightening angle.

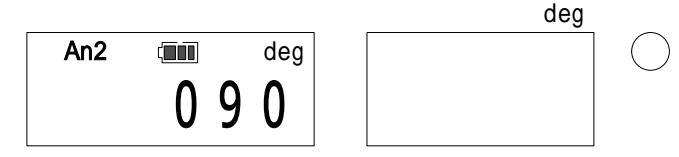

Use key to select the digit, and key to change the value. Press MEM key to confirm and proceed to the next.

(Press MD to proceed without saving. Press C key to return to RUN measuring mode).

If there is no  $2^{nd}$  angle tightening stage, set the value to 000, then it proceeds to number of spindles setting.

2<sup>nd</sup> angle upper limit setting (Default: 0) Set the 2<sup>nd</sup> tightening angle upper limit.

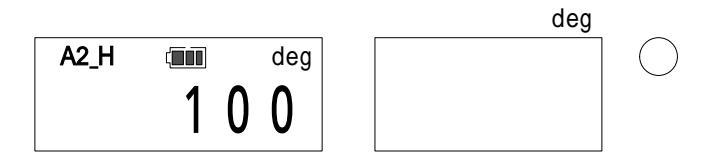

Use key to select the digit, and key to change the value. Press MEM key to confirm and proceed to the next.

(Press MD to proceed without saving. Press C key to return to RUN measuring mode).

3<sup>rd</sup> angle setting (Default: 0) Set the 3<sup>rd</sup> tightening angle.

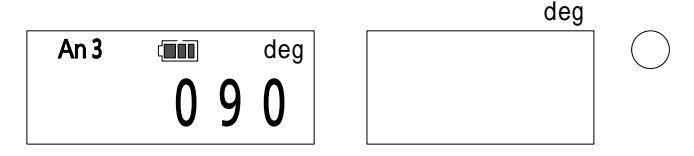

Use key to select the digit, and key to change the value. Press MEM key to confirm and

proceed to the next.

(Press MD to proceed without saving. Press C key to return to RUN measuring mode). If there is not 3<sup>rd</sup> angle tightening stage, set the value to "000", then it proceeds to number of spindle setting.

 $3^{rd}$  angle upper limit setting (Default: 0) Set the  $3^{rd}$  angle upper limit.

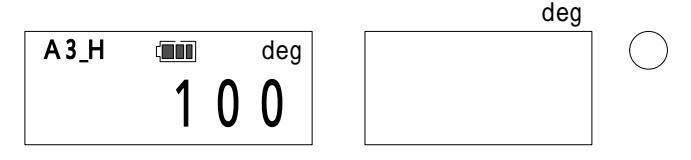

Use key to select the digit, and key to change the value. Press MEM key to confirm and proceed to the next.

(Press MD to proceed without saving. Press C key to return to RUN measuring mode).

Number of spindle setting (Default: 01) Set the number of spindles.

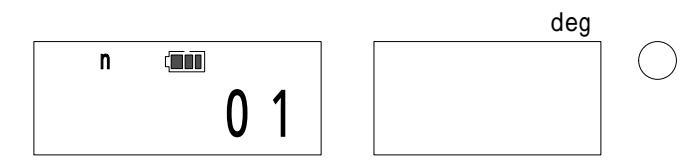

Use key to select the digit, and key to change the value. Press MEM key to confirm and proceed to the next.

(Press MD to proceed without saving. Press C key to return to RUN measuring mode).

**Data Clear Check** 

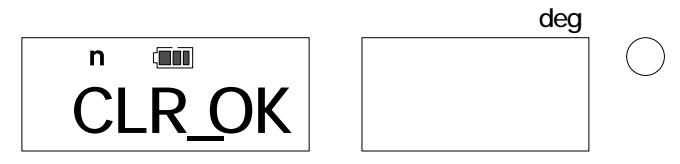

Press MEM key to save the number and proceed to the next. (Press C key to return to tightening mode setting).

If you change the number of spindles, tightening data will be deleted. Output the Necessary data to PC or printer in advance.

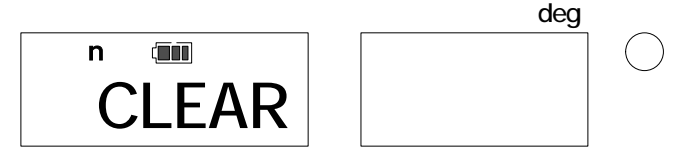

( Data Clear display )

#### NG setting (Default: NG\_RES)

Select from two options (NG\_RES / AL\_RES) of how to process NG judgment.

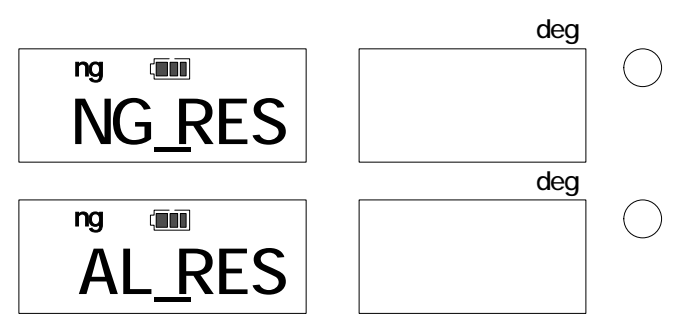

- NG\_RES : When the judgment is NG, press MEM to save the tightening data, and proceed to the next spindle tightening (If you press Clear key, the tightening data will be deleted and it will be set for the same spindle tightening again).
- AL\_RES : When the judgment is NG, press MEM to save all the tightening data of the work and start over from the 1<sup>st</sup> spindle of the 1<sup>st</sup> tightening stage of the work.

Use key to select NG setting and press MEM key to confirm and proceed to the next. (Press MD to proceed without saving. Press C key to return to RUN measuring mode).

For the remaining settings (tightening direction, thereafter), follow the same instructions for Single Spindle Tightening (Please refer to P31-P36).

## 9 . Various settings (using the application software)

CTA2 requires mode/parameter setting according to customer usage. Setting can be done through the enclosed application software or the key operation on CTA2 itself (P27).

#### Preparation

Install the enclosed application software and the USB driver to PC (Refer to the instruction manual on the CD for installing method. Connect CTA2 and PC with the dedicated communication cable (No.584). Make the same communication settings (baud rate, data length, parity) on CTA2 and the PC at parameter setting.

Check the current settings

| CTA2 Minus                                                                             | grment Software 288        | Отонон         | CTA2 Mode                             | Setting Line |
|----------------------------------------------------------------------------------------|----------------------------|----------------|---------------------------------------|--------------|
| CTA2 Mode Setting                                                                      | Tightening Data Management | 200 Date       | e Suno State Categoria Tagaroning Sta |              |
| <ul> <li>Single Spindle Tightening Mode</li> <li>Production Tightening Mode</li> </ul> | Data Upload                | 13<br>14<br>14 |                                       |              |
| Execute                                                                                | Data Inquiry               | E.             |                                       |              |
| I                                                                                      | ad                         | Exc            | ecute                                 | Previous     |

Main menu

**Group selection** 

 Choose either Single Spindle Tightening Mode or Production Tightening Mode and click "Execute", then it proceeds to Group selection. Select group and click "Execute" to proceed to Setting.

|                        | and present |                                        | 41 3              |
|------------------------|-------------|----------------------------------------|-------------------|
| wag Tungan Bolling     | No.         | 111 AL NO                              | Chick             |
| Aught Sering           | 100 C       | >> 56250                               | 1.8164            |
| Angli Tipper Linet     |             |                                        |                   |
| COMPANY COMPANY        | CW.         | ==-61240                               | Providence Street |
| Name (New) Time (1     | 8.1         |                                        | Regentration      |
| Bernet .               | 04          |                                        |                   |
| Concert Williams and a | 3min        |                                        |                   |
| wis the period         | PC.         |                                        | SEND              |
| Read Rate              | 3400        | ************************************** |                   |
| Mana Longth            | 764         | - H MAR                                |                   |
| Perio                  | NONE        |                                        |                   |
| W-CTTSTMMERE           |             |                                        | Previous          |

Setting (no registration)

Turn on CTA2 and set it ready for measurement (RUN mode or PEAK mode). ( Release any torque load )

Click "Check", then the current settings will be transferred to PC for checking.

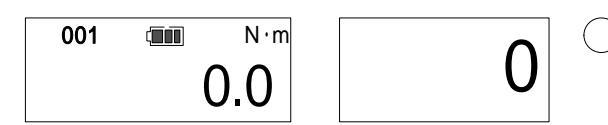

•

Measurement ready (Single spindle tightening)

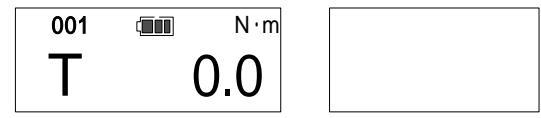

Measurement ready (Production tightening mode)

|                               | Model CT 490515121 |           | - a            |
|-------------------------------|--------------------|-----------|----------------|
| Roog Troups Bolling           | N Xa               |           | Chuck          |
| Augir Sering                  |                    | >> 56250  | . area         |
| Angle Tipper Linet            | - 20               |           |                |
|                               | CW.                |           | Beckstration   |
|                               |                    | 10.04.041 | Provide second |
| AND DESCRIPTION OF THE OWNER. | WINE .             | 11 14 101 |                |
| Data Origina Formal           |                    |           | SEND           |
| East Late                     | 100                | 11 6END   |                |
| Mana Longth                   | Red .              | ~ M.58    |                |
| Parts                         | tion .             |           |                |
| THEOREM IS                    |                    | *** 84240 | Previous       |

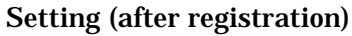

Registration of the parameter settings

- To change the parameter settings, fill in values on each requirement.
- Type a group name and click "Registration" to register the new settings.

|                          | Middl CT490515120 |           | 4                                                                                                    |
|--------------------------|-------------------|-----------|----------------------------------------------------------------------------------------------------|
| Rong Temps Building      | N Na              | 101 MINU  |                                                                                                    |
| Augin Serving            |                   | >> 5E50   | Chick                                                                                                    |
| Aught Epper Lines        | - 20              | ALCORNO.  |                                                                                                    |
| CONTRACTOR CONTRACTOR DE | CW                | ** 5END   | and the second second sec |
| Names Street Tracity     | 4.1               | 11 64740  | Registration                                                                                                    |
| Beret                    | 09 -              | ** SESB   |                                                                                                    |
| ALC: NOT THE OWNER.      | NONE -            | 011102308 |                                                                                                    |
| Even Chargest Frances    | 94                |           | SEND                                                                                                    |
| Read Rate                | NOM N             | *** 64/NB | Contraction of the                                                                                                    |
| Mana Longth              | Red .             | #EMD38    |                                                                                                    |
| Pretty                   | tree .            | 0/18/10   |                                                                                                    |
| DelegyTYTYMMDER          |                   |           | Previous                                                                                                    |

Settings

**Transfer new settings to CTA2** 

Set CTA2 for measurement (RUN mode or PEAK mode).

(Release any torque load).

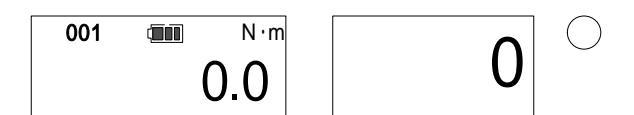

Measurement ready (Single spindle tightening)

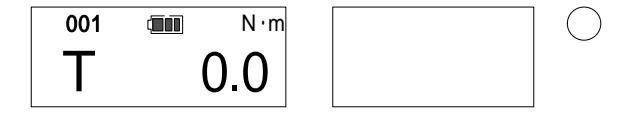

| Reag Turque bolling       | Nº Nat                 | 111 A&NO  | Chuch                      |
|---------------------------|------------------------|-----------|----------------------------|
| Augu Senarg               | -                      | >> 5650   | Laick                      |
| Angle Toper Lines         | 20                     |           |                            |
| Developer Will COVER      | KW.                    | == 6END   |                            |
| ale Menney Mercel Times   | 1 1 1                  | 11.042300 | Registration               |
| Bernt                     | 07 -                   | S42588    |                            |
| And Description in a loss | 2016                   | 10.000    |                            |
| Even Oregon Former        | 91                     |           | SEND                       |
| Basel Bate                | Note: Note: N          | *** 642NB | Contra to the local of the |
| Mint Longth               | Red To                 | ** 3858B  |                            |
| Preis                     | Die 3                  | == 94240  |                            |
| Every YYYYYYYYYY          | 2000 E 1 104 E 1 104 E |           | Protes                     |
| The Differences           | 1 의사는 의사는 이번 것         |           |                            |
|                           |                        |           |                            |

Measurement ready (Production tightening mode)

Setting all at one time

- To make all the settings at one time.
- Click "SEND" to transfer all the setting values to CTA2 to overwrite the settings on CTA2.

Setting one by one

- $\cdot$  To set each value of the setting requirements on one by one basis.
- Click " < < SEND" on the particular part which you want to change to overwrite the setting on CTA2.

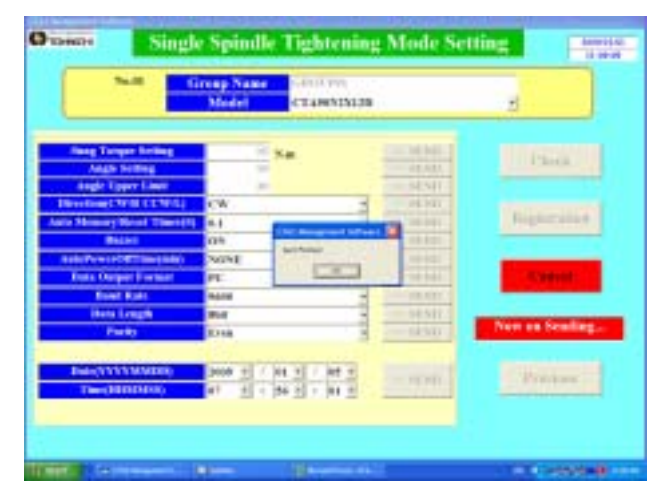

Setting (transfer complete)

After transferring the setting, click "Check" to confirm the new settings.

## <u>10</u>. Transferring the tightening data to PC

Transfer the tightening data to PC for management.

## In case of Single Spindle Tightening mode

## Preparation

Install the enclosed application software and the USB driver to PC (Refer to the instruction manual on the CD for installing method). Connect CTA2 and PC with the dedicated communication cable (No.584). Make the same communication settings (baud rate, data length, parity) on CTA2 and the PC at parameter setting.

Setting the data range to transfer

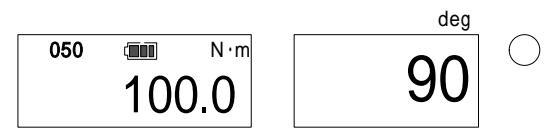

Use key to set the memory counter to the upper maximum value of the data range you would like to transfer and press MD key.

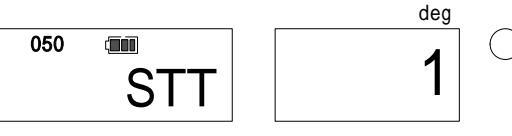

Use key to set the memory counter to the lower minimum value of the data range you want to transfer and press MD. The display turns to the following (sample quantity display).

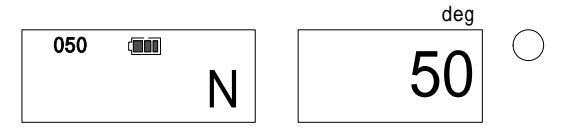

**Receiving data** 

• Click "Data Upload" to proceed to " Data receiving".

 $\cdot$  Click "Upload" then, it proceeds to "Data receiving (Waiting)"

| Disease CTA2 Manag               | gement Software            | Отонон | Data Upload      | anter a       |
|----------------------------------|----------------------------|--------|------------------|---------------|
| CTA2 Mode Setting                | Tightening Data Management |        |                  |               |
| * Single Spindle Tightening Mode | Data Upload                |        | Upload Cancel    |               |
| Execute                          | Data Inquiry               |        |                  |               |
| E                                | nd                         |        | Previous         |               |
|                                  |                            |        | an Das (Descent) | a consequence |

Main menu

Data receiving

| Orbecte | Data Upload |                                                                                                    | Отрессе   | Data Upload                    |                   |
|---------|-------------|----------------------------------------------------------------------------------------------------|-----------|--------------------------------|-------------------|
|         |             |                                                                                                    |           |                                |                   |
|         |             |                                                                                                    |           |                                |                   |
|         |             |                                                                                                    |           | Const 1                        |                   |
|         | Cancel      |                                                                                                    |           | Cancel                         |                   |
|         | Now Waiting |                                                                                                    |           | RE.007.11.20.09/01/05.08:00:48 |                   |
| -       |             | -                                                                                                    |           |                                |                   |
|         |             |                                                                                                    |           |                                |                   |
|         |             |                                                                                                    |           |                                |                   |
|         |             | Contraction of the local distance of the local distance of the loc | al contra |                                | Contractor of the |

"Data receiving (Waiting)"

"Data receiving(receiving)

Transferring data

• Press MEM key on CTA2 to transfer the data, then the display turns to "Data receiving (receiving)" (above right).

| maene Dan                                                                                          | a Inquiry. Pitt        | grande | Magnification<br>(20-600%6) | 100 | Previous |
|----------------------------------------------------------------------------------------------------|------------------------|--------|-----------------------------|-----|----------|
| 700 Nature 20090101_111487.ab                                                                      | itter Ge               | 3      | Ri.<br>Miles                |     |          |
| 20090101_111413.ads<br>2015010101_111457.dlb<br>Chatts<br>CTA2_Management Software.ess<br>DESC.JNJ | CTA2ManapenertSeftware | -      | * p                         | č , |          |
| Evasuta                                                                                            | Previous               |        |                             |     |          |

Data file selection

Data inquiry

 $\boldsymbol{\cdot}$  Click "Data Inquiry" on the main menu and select the data file you want to check.

 $\boldsymbol{\cdot}$  Select the file and click "Execute" to inquire the data.

Received data will be automatically saved with the received date and time as the file name.

## In case of Production Tightening Mode

Preparation

Install the enclosed application software and the USB driver to PC (Refer to the instruction manual on the CD for installing method. Connect CTA2 and PC with the dedicated communication cable (No.584). Make the same communication settings (baud rate, data length, parity) on CTA2 and the PC at parameter setting.

Set CTA2 ready for data output CTA2.

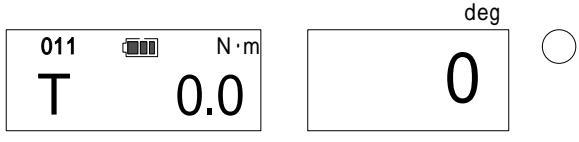

Press MD key at PEAK mode, then it will be set ready for 1 set data output.

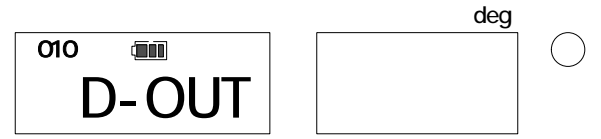

Press MD key again to set ready for all data output.

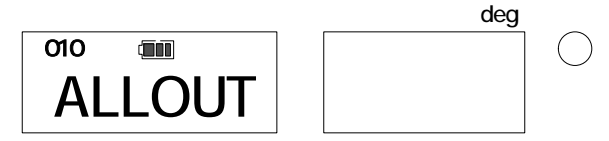

Waiting to receive data

Click "Data Upload" to proceed to "Data Receiving".

Click "Upload" to proceed to "Data receiving (Waiting)"

| O-DACH CETA2Mint                                                                        | grment Software            | Otores | Data Upland             | Front |
|-----------------------------------------------------------------------------------------|----------------------------|--------|-------------------------|-------|
| CTA2 Mode Setting                                                                       | Tightening Data Management |        |                         |       |
| <ul> <li>Single Spinille Tightening Mode</li> <li>Production Tightening Mode</li> </ul> | Data Upload                |        | Upload                  |       |
| Execute                                                                                 | Data Inquiry               |        |                         |       |
| E                                                                                       | and                        |        | Previous                |       |
|                                                                                         |                            |        | and the distance of the | -     |

Main Menu

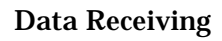

## Transferring data

Press MEM key on CTA2 to transfer data

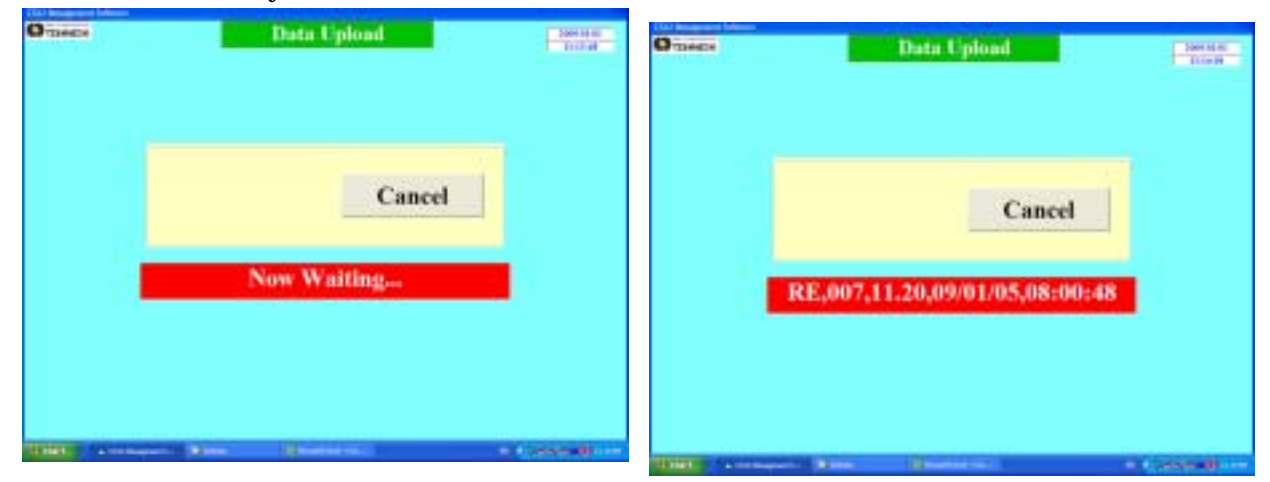

#### Data receiving (Waiting)

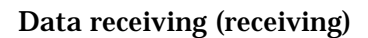

Checking the received data.

| Orisecs Da                                                                                                    | ta Inquiry  | Others | Magnification<br>(20-600%) | 100 | Previous |
|----------------------------------------------------------------------------------------------------|-------------|--------|----------------------------|-----|----------|
| File Name 20090101_111487.ab<br>20090101_111408.xb<br>20090101_111413.ab<br>20090101_111413.ab<br>20090101_111435.ab<br>20090101_111435.ab<br>20090101_111435.ab<br>20090101_111445.ab<br>20090101_111487.ab<br>20090101_111487.ab | Prine De: 5 |        |                            |     |          |
| Execute                                                                                                    | Previous    |        |                            |     |          |

Data file selection

Data inquiry

 $\boldsymbol{\cdot}$  Click "Data Inquiry" on the main menu and select the data file you want to check.

 $\boldsymbol{\cdot}$  Select the file and click "Execute" to inquire the data.

Received data will be automatically saved with the received data and time as the file name.

#### 11. External output

| Communicat     | <u>ion specifications</u> |      |                             |
|----------------|---------------------------|------|-----------------------------|
| Synchronous    | method                    | Sta  | rt-stop synchronization     |
| Baud rate      | 2400 / 4800 / 96          | 00 / | 19200bps (Default: 9600bps) |
| Data length    | 7bit / 8bit (Defau        | ılt: | 8bit )                      |
| Stop bit: 1bit |                           |      |                             |
| Parity         | EVEN/ODD/NO               | NE   | (Default: EVEN)             |
|                |                           |      |                             |

#### Output to PC

Connect CTA2 to PC with the dedicated communication cable (No.584).

Set the PC communication settings (baud rate, data length, parity) to correspond to the CTA2 communication settings.

If you are using the communication cable (No.584), set the data length to 8bit.

#### **Output format**

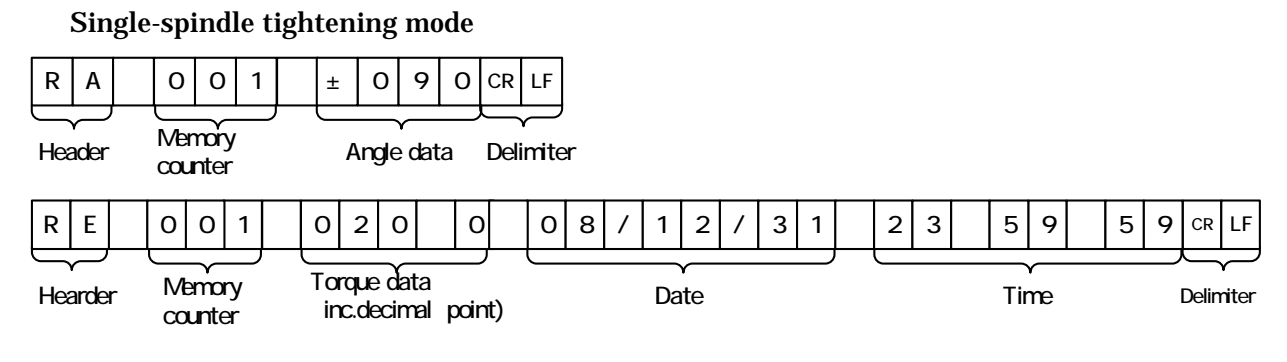

#### Production tightening mode

#### Tightening starting data

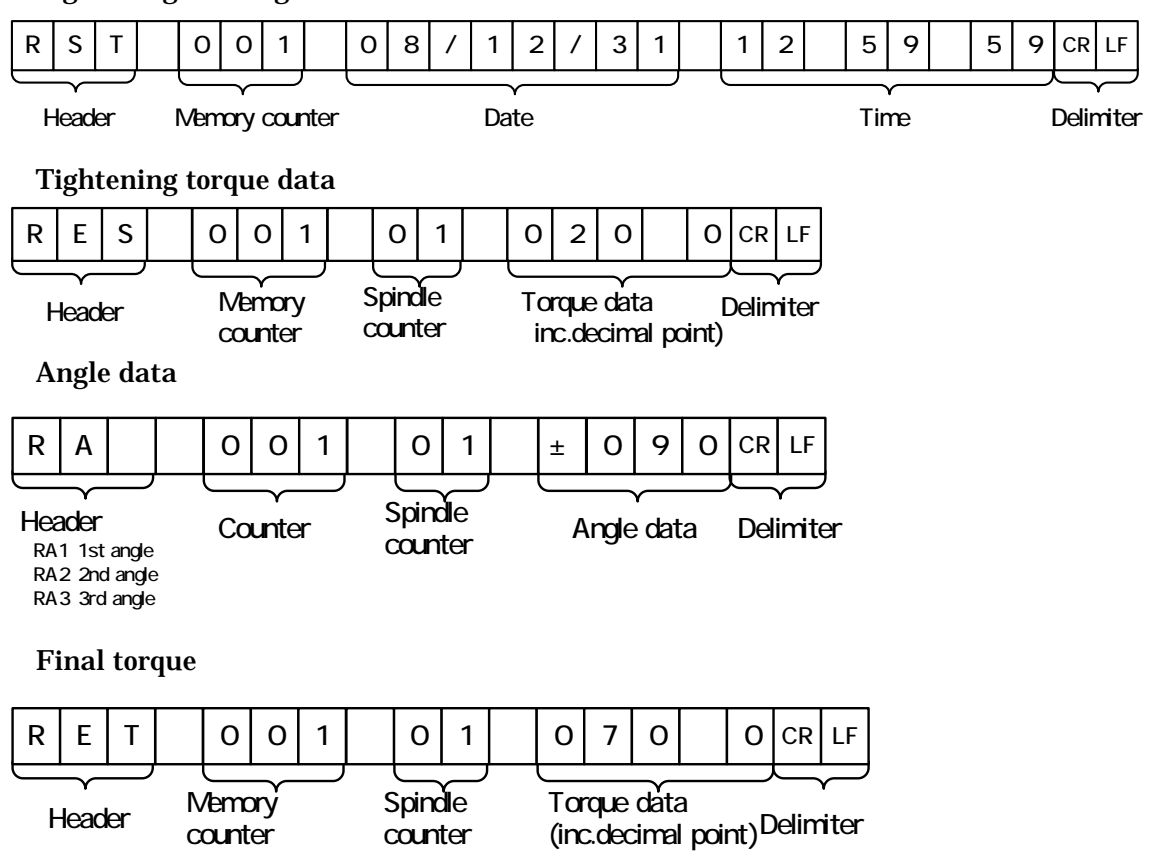

Output image sample of production tightening mode

|                                  | Tightening starting    |
|----------------------------------|------------------------|
| RST, 001, 08/12/31, 12:59:59CRLF | date and time          |
| RES , 001 , 01 , 020.0CRLF       |                        |
| RES , 001 , 02 , 021.0CRLF       |                        |
| RES , 001 , 03 , 020.5CRLF       | Torque tightening data |
| RES , 001 , 04 , 020.4CRLF       |                        |
| RES , 001 , 05 , 020.6CRLF       |                        |
| RA1 , 001 , 01 , 090CRLF         |                        |
| RA1 , 001 , 02 , 092CRLF         | 1st angle tightening   |
| RA1 , 001 , 03 , 090CRLF         | data                   |
| RA1 , 001 , 04 , 095CRLF         |                        |
| RA1 , 001 , 05 , 090CRLF         |                        |
| RA2 , 001 , 01 , 090CRLF         |                        |
| RA2 , 001 , 02 , 090CRLF         |                        |
| RA2 , 001 , 03 , 092CRLF         | 2nd angle tightening   |
| RA2 , 001 , 04 , 091CRLF         | data                   |
| RA2 , 001 , 05 , 090CRLF         |                        |
| RET , 001 , 01 , 065.0CRLF       |                        |
| RET , 001 , 02 , 064.0CRLF       |                        |
| RET , 001 , 03 , 063.0CRLF       |                        |
| RET , 001 , 04 , 066.0CRLF       | Final torque data      |
| RET , 001 , 05 , 065.0CRLF       |                        |
|                                  |                        |

## Printer output

When connected to EPP16M2 Tohnichi printer, use the dedicated cable (No.379).

CTA2 communication setting should be changed as follows:

| External output format | Prn     |
|------------------------|---------|
| Baud rate              | 2400bps |
| Data length            | 7bit    |
| Parity                 | NONE    |

## Single Spindle Tightening mode

| 1: 60.0 N• m   |
|----------------|
| 90 deg         |
| 12/31 10:00:00 |
| 2: 61.0 N•m    |
| 92 deg         |
| 12/31 10:00:05 |
| 3: 62.0 N•m    |
| 91 deg         |
| 12/31 10:00:10 |
|                |

Memory counter. tightening torque tightening angle Tightening date and time (month/date, h/m/s)

#### Production tightening mode

| 001: 08/12/31<br>12:59:59<br>1: S 20.0 N⋅m<br>: 1A 90 deg<br>: 2A 92 deg<br>: T 65.0 N⋅m<br>2: S 21.0 N⋅m<br>: 1A 92 deg<br>: 2A 90 deg<br>: T 64.0 N⋅m<br>3: S 20.5 N⋅m<br>: 1A 90 deg<br>: 2A 92 deg<br>: T 63.0 N⋅m<br>4: S 20.4 N⋅m<br>: 1A 95 deg<br>: 2A 91 deg<br>: T 66.0 N⋅m<br>5: S 20.6 N⋅m<br>: 1A 90 deg<br>: T 65.0 N⋅m | Memory counter:<br>Tightening date<br>1st spindle tightening<br>data<br>tightening torque<br>1st tightening angle<br>2nd tightening angle<br>Final torque<br>2nd spindle tightening<br>data<br>3rd spindle tightening<br>data<br>4th spindle tightening<br>data<br>5th spindle tightening<br>data |
|----------------------------------------------------------------------------------------------------|----------------------------------------------------------------------------------------------------|
|----------------------------------------------------------------------------------------------------|----------------------------------------------------------------------------------------------------|

### 12. Battery

Battery life

- The average battery life is about 500 times of charge/discharge depending on the usage conditions.
- If battery is old, replace it with new ones (BP-5).
- Use BC-3-100/BC-3-200 charger to charge the battery before use. The battery is not charged when delivered.

## 13. Charging

Connect the connector of the charger (BC-3-100/BC-3-200) to the charging jack of CTA2. When it is fully charged, the green lamp on the charger turns on. If the battery is empty, it takes about 3.5 hours for full charging.

The connector of the CTA2 charger (BC-3-100/BC-3-200) is in cream color. The connector of the charger for original CTA is black in color.

#### Caution)

Use the rated voltage only.

If you keep charging the battery after it is fully charged, it may shorten the battery life. As soon as the green lamp turns on, remove the battery from the charger.

You cannot use the product when it is connected to the charger.

Under abnormal conditions, the green lamp turns on while the red lamp keeps blinking. If it occurs, stop using immediately, and contact the nearest distributor or Tohnichi for further support.

Charge the battery under temperature range of 0 – 40 degrees Celsius.

If you should find anything abnormal on the product, stop using immediately and place it in a safe place. Seek further support to Tohnichi.

If you are not using the product in a long time, take out the battery to store in a safe place. Even if not in use, charge the battery at least once a year.

## 14. Option

| Battery pack                      | (BP-5)       |  |
|-----------------------------------|--------------|--|
| Charger ( 100 -115V )             | ( BC-3-100 ) |  |
| Charger ( 200 -240V )             | ( BC-3-200 ) |  |
| Interchangeable head              |              |  |
| (SH,RH,QH,RQH,DH,HH,FH)           |              |  |
| PH interchangeable head cannot be | e used.      |  |
| Communication cable               |              |  |
| · CTA2-EPP16M2                    | ( No. 379 )  |  |
| • CTA2-PC ( D-SUB 9 pin Female )  | ( No. 575 )  |  |
| • CTA2-PC (USB A)                 | ( No. 584 )  |  |
| Tohnichi printer                  | EPP16M2      |  |

The battery pack, the charger, the communication cable dedicated for CTA are not compatible with those for CTA2. Only the interchangeable head and EPP16M2 printer are compatible.

## 1 5 . Specifications

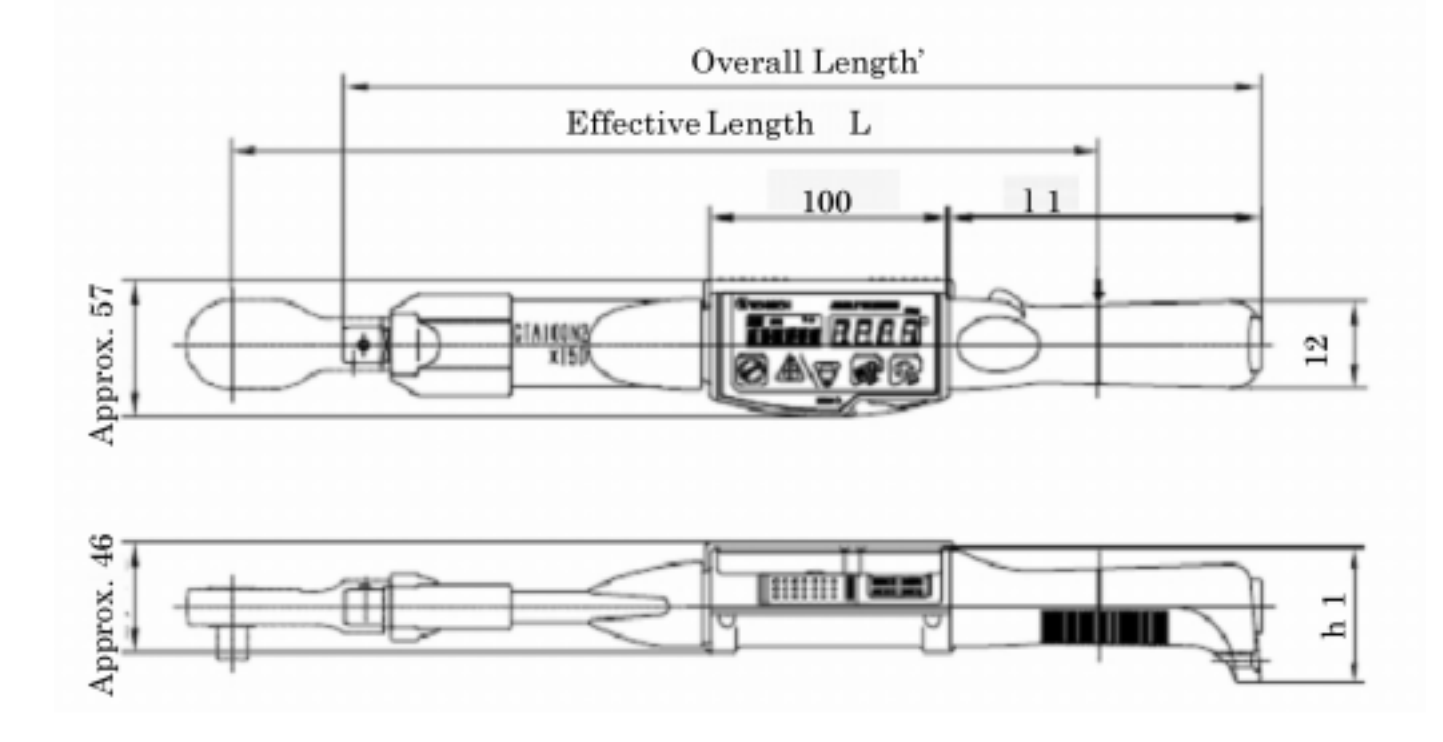

|                   | Single Spindle                                                 | Production Tightening mode                      |  |
|-------------------|----------------------------------------------------------------|-------------------------------------------------|--|
|                   | lightening mode                                                |                                                 |  |
|                   | $\pm 1\%$                                                      |                                                 |  |
|                   | $\pm 2$ + rdigit (rotating 90 degree at speed of 30-180 / sec) |                                                 |  |
|                   | 14 sogmont LCD 6 digit (character height 101111)               |                                                 |  |
| Display           | 7 sogmont LCD 4 digit (character height 7mm)                   |                                                 |  |
| Display           | Indemont LED 2 colors (blue (red)                              |                                                 |  |
|                   | Besidual bettery indicator (4, stop)                           |                                                 |  |
|                   |                                                                | 000 enindle date (tightening targue             |  |
| Data quantity     | 4 year readings                                                | 999 spindle data (lightening torque,            |  |
|                   | (tightening angle,                                             | 1 - / 2 - / 3 - tightening angle, final torque, |  |
|                   | Tinai torque, time)                                            |                                                 |  |
| Basic function    | Auto zero (torque, angle)                                      |                                                 |  |
|                   | Tightening completion alarm                                    |                                                 |  |
|                   | Auto memory/reset                                              |                                                 |  |
|                   | Auto power off                                                 |                                                 |  |
|                   | Over-torque alarm                                              |                                                 |  |
|                   | Time                                                           |                                                 |  |
|                   | OK/NG judgement                                                |                                                 |  |
| Communication     | RS232C compliant (2400-19600bps)                               |                                                 |  |
| Communication     | USB compliant serial communication                             |                                                 |  |
| Continuous use    | 20 hour (8 hour)                                               |                                                 |  |
| Charging time     | About 3.5 hour (when charged for 1 hour)                       |                                                 |  |
| Power source      | Nickel hydride battery pack (BP-5)                             |                                                 |  |
| Operative         |                                                                |                                                 |  |
| temperature range | 0 40                                                           |                                                 |  |